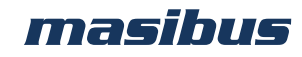

## <u>User's Manual</u>

# <u>AUTO TUNE PID CONTROLLER</u> TC 5396

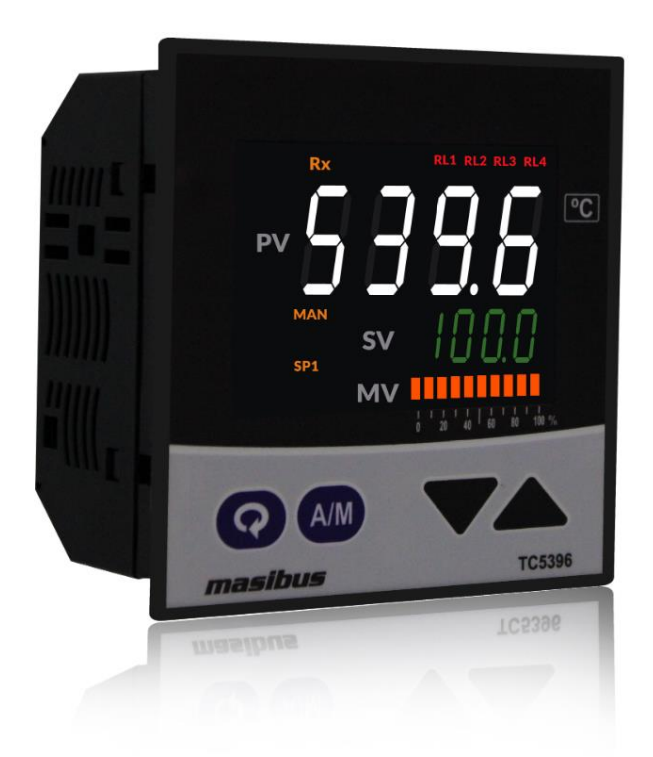

## **Masibus Automation & Instrumentation Pvt. Ltd.**

B/30, GIDC Electronics Estate, Sector-25, Gandhinagar-382044, Gujarat, India ☎ +91 79 23287275-77 善 +91 79 23287281 Email: support@masibus.com Web: <u>www.masibus.com</u>

Model: TC5396 Doc. Ref. no. : - m105/om/101 Issue no. 00

## Contents

| 1. INTRODUCTION                               |
|-----------------------------------------------|
| Foreword                                      |
| Notice                                        |
| Trademarks4                                   |
| Checking the Contents of the Package4         |
| List of Accessories                           |
| Safety Precautions                            |
| 2. SPECIFICATIONS                             |
| 2.1 PV Input                                  |
| 2.2 Display & Keys5                           |
| 2.3 Output                                    |
| 2.4 Power Supply7                             |
| 2.5 Environmental7                            |
| 2.6 Physical7                                 |
| Advance Feature7                              |
| 3. PHYSICAL SPECIFICATIONS & MOUNTING DETAILS |
| 4. TERMINAL CONNECTIONS                       |
| 4.1 How to connect wires10                    |
| 5. FRONT PANEL DETAILS                        |
| 5.1 Front Panel Description11                 |
| 6. MENU LAYOUT                                |
| 6.1 Menu Layout                               |
| 6.2 RUN Time Indication/Function16            |
| 6.3 LEVEL 1 SET POINT SETTINGS16              |
| 6.4 LEVEL 2 TUNE MODE                         |
| 6.5 LEVEL 3 CONFIGURATION MODE                |
| 6.6 LEVEL 4 ALARM MODE 20                     |
| 6.7 LEVEL 5 OUTPUT MODE                       |
| 6.8 LEVEL 6 CUSTOM DISPLAY                    |
| 6.9 CALIBRATION MODE24                        |
| 6.10 FACTORY RESET MODE                       |
| 7. CONTROL FUNCTION                           |
| 7.1 ON/OFF Control                            |
| 7.2 PID Control                               |
| User's Manual Page 2 of 40                    |

| Model: TC5396 <b>masibus</b><br>Doc. Ref. no. : - m105/om/101<br>Issue no. 00 | 5 |
|-------------------------------------------------------------------------------|---|
| 7.3 Ramp and Soak Function28                                                  |   |
| 7.4 Motor Positon Control without slide wire feedback:                        |   |
| 8. ALARM OUTPUT                                                               |   |
| 8.1 ALARM TYPES                                                               |   |
| 9. CALIBRATION PROCEDURE                                                      |   |
| 9.1 Procedure for CAL-zero and CAL-span                                       |   |
| 9.2 Procedure for RET-zero and RET-span                                       |   |
| 10. COMMUNICATION PROTOCOL-MODBUS RTU                                         |   |
| 10.1 Introduction                                                             |   |
| 10.2 Parameter Address Details                                                |   |
| 10.3 Exceptional Response                                                     |   |
| 11. APPENDIX                                                                  |   |
| 11.1 Troubleshooting                                                          |   |
| 11.2 ON-OFF LOGIC                                                             |   |
| 11.3 Retransmission Output Table for OPEN /OVER /UNDER Condition              |   |
| 11.4 Linear Output Table for OPEN/OVER/ UNDER Condition                       |   |
| 11.5 Jumper Settings for Addon Card Selection & Retransmission Output Type 39 |   |
| 11.6 Load connection 40                                                       |   |

masibus

## **1. INTRODUCTION**

#### Foreword

Thank you for purchasing Auto Tune PID Controller TC5396. This manual describes the basic functions and operation methods. Please read through this user's manual carefully before using the product.

#### *Notice*

The contents of this manual are subject to change without notice as a result of continuous improvements to the instrument's performance and functions.

Every effort has been made to ensure accuracy in the preparation of this manual. Should any errors or omissions come to your attention, however, please inform MASIBUS Sales office or sales representative. Under no circumstances may the contents of this manual, in part or in whole, be transcribed or copied without our permission.

### **Trademarks**

Our product names or brand names mentioned in this manual are the trademarks or registered trademarks of Masibus Automation and Instrumentation (P) Ltd. (herein after referred to as **MASIBUS**).

Adobe, Acrobat, and Postscript are either registered trademarks or trademarks of Adobe Systems Incorporated. All other product names mentioned in this user's manual are trademarks or registered trademarks of their respective companies.

### Checking the Contents of the Package

Unpack the box and check the contents before using the product. If the product is different from which you have ordered, if any parts or accessories are missing, or if the product appears to be damaged, contact your sales representative.

### List of Accessories

The product is provided with the following accessories according to the model and suffix codes (see the table below). Check that none of them are missing or damaged.

| No | Item name       | Part number | Qty | Remarks |
|----|-----------------|-------------|-----|---------|
| 1  | Mounting Clamps | -           | 2   |         |

#### Safety Precautions

The product and the instruction manual describe important information to prevent possible harm to users and damage to the property and to use the product safely. Understand the following description (signs and symbols), read the text and Observe Descriptions.

#### **DESCRIPTION OF SIGNS**

| This indicates a danger that may result in death or serious injury if not avoided.                                  |
|----------------------------------------------------------------------------------------------------|
| This indicates a danger that may result in minor<br>or moderate injury or only a physical damage if<br>not avoided. |

**User's Manual** 

## **2. SPECIFICATIONS**

| 2.1 PV Input           |                                                                                                    |
|------------------------|----------------------------------------------------------------------------------------------------|
| Input Type             | Thermocouple (E, J, K, T, B, R, S), RTD (Pt100),<br>Current, Voltage                                                  |
| Display Range          | Refer Table-1                                                                                                    |
| Accuracy               | $\pm$ (0.25% of Full Span + 1 degree) for T/C and RTD input.<br>$\pm$ (0.1% of Full Span + 1 count) for Linear input. |
| ADC Resolution         | 16 bits                                                                                                    |
| Display Resolution     | 0.1 / 1 °C                                                                                                    |
| Sampling Rate          | 5 Samples/Sec                                                                                                    |
| CJC Error              | ±2.0 °C Max                                                                                                    |
| Sensor open Detection  | All inputs except 0-5V, 0-10V                                                                                         |
| Sensor Burnout current | 0.25uA                                                                                                    |
| RTD excitation current | 0.16mA (Approx)                                                                                                    |
| NMRR                   | > 40 dB                                                                                                    |
| CMRR                   | > 120 dB                                                                                                    |
| Temp-co                | < 100ppm/°C                                                                                                    |
| Input Impedance        | > $1M\Omega$ (Voltage Input)<br>250 $\Omega$ (Current Input)                                                          |
| Max Voltage            | 20VDC                                                                                                    |

| Input type                          | Range                          |
|-------------------------------------|--------------------------------|
| E                                   | -200 to 1000°C*                |
| J                                   | -200 to 1200°C*                |
| К                                   | -200 to 1372°C*                |
| Т                                   | -200 to 400°C*                 |
| В                                   | 450 to 1800°C                  |
| R                                   | 0 to 1768°C                    |
| S                                   | 0 to 1768°C                    |
| PT100 (1°C)                         | -200 to 850°C*                 |
| 1-5VDC /0-5VDC /0-10VDC             | -1999 to 9999 (Field Scalable) |
| 4-20mA /0-20mA (Ext. 250ohms, 0.1%) | -1999 to 9999 (Field Scalable) |

Table-1

\*0.1 °C possible for range -1.99.9 to 999.9

| 2.2 Display & Keys |                                                   |
|--------------------|---------------------------------------------------|
| Process Value      | 0.8", 7 segment, White LED, 4 digits              |
| Set Value          | 0.4", 7 segment, Green LED, 4 digits              |
| Manipulated Value  | 10 segment bar Orange LED                         |
| Keys               | Enter, A/M, Increase, Decrease                    |
| Status LEDs        | For Relay, Communication, A/M,Auto tune, SP1, SP2 |

User's Manual

Page 5 of 40

## 2.3 Output

| Control Type      |                                                                         |
|-------------------|-------------------------------------------------------------------------|
| Control Type      | On/Off, P, PI, Auto tune PID, Valve Position Control (without Feedback) |
| Manual Offset     | ±50% of P band                                                          |
| Proportional Band | 0.1 to 200.0 %                                                          |
| Integral Time     | 0(off) to 1000 Sec                                                      |
| Derivative Time   | 0(off) to 250 Sec                                                       |
| Cycle Time        |                                                                         |
| For SSR           | 1 to 60 Sec                                                             |
| For Relay         | 10 to 250 Sec (Hyst in on/off mode)                                     |

| Relay Output (RL1, RL2) |                                                |
|-------------------------|------------------------------------------------|
| Function                | Control, Alarm                                 |
| Туре                    | Single Change over Three Terminals (C, NO, NC) |
| Rating                  | 5A @ 230VAC / 30VDC                            |

| Relay Output (RL3, RL4) |                                             |
|-------------------------|---------------------------------------------|
| Function                | Alarm                                       |
| Туре                    | Single Change over Three Terminals (C, NO,) |
| Rating                  | 5A @ 230VAC / 30VDC                         |

| SSR Output (Option in lieu of RL1) |               |  |
|------------------------------------|---------------|--|
| Function                           | Control       |  |
| Rating                             | 11 VDC @ 20mA |  |

| Analog Output 1-AO1 (Option) |                             |  |
|------------------------------|-----------------------------|--|
| Function                     | Control, Retransmission     |  |
| Current                      | 0-20mA/ 4-20mA @500Ω Max    |  |
| Voltage                      | 0-5V/ 1-5V/ 0-10V @3 KΩ Min |  |
| Output accuracy              | ±0.25% of span              |  |

| Analog Output 2-AO2 (Option) |                             |  |  |  |  |
|------------------------------|-----------------------------|--|--|--|--|
| Function                     | Retransmission              |  |  |  |  |
| Current                      | 0-20mA/ 4-20mA @500Ω Max    |  |  |  |  |
| Voltage                      | 0-5V/ 1-5V/ 0-10V @3 KΩ Min |  |  |  |  |
| Output accuracy              | ±0.25% of span              |  |  |  |  |

| Communication Output-RS485 (Option) |                           |  |  |  |
|-------------------------------------|---------------------------|--|--|--|
| Function                            | Read/Write all Parameters |  |  |  |
| Protocol                            | Modbus RTU                |  |  |  |
| Baud Rate                           | 9600, 19200, 38400        |  |  |  |
|                                     |                           |  |  |  |

| Transmitter supply | 24V DC (±10%) @26mA (Current limited) |
|--------------------|---------------------------------------|
|                    |                                       |

User's Manual

## masibus

## 2.4 Power Supply

| Standard          | 85-265VAC/ 100-300VDC |
|-------------------|-----------------------|
| Optional          | 18-36VDC              |
| Power consumption | <10 VA (Aprrox)       |

#### Isolation (Withstanding voltage)

Between primary terminals\* and secondary terminals\*\*: At least 1500 V AC for 1 minute Between primary terminals\* and grounding terminal: At least 1500 V AC for 1 minute Between grounding terminal and secondary terminals\*\*: At least 1500 V AC for 1 minute Between secondary terminals\*\*: At least 500 V AC for 1 minute

\* Primary terminals indicate power terminals and relay output terminals.

\*\* Secondary terminals indicate analog I/O signal and Communication O/P.

Insulation resistance:  $20 M \Omega$  or more at 500 V DC

## 2.5 Environmental

| ТЕМРСО              | For Input to PV Display < 100ppm. FOR Display to |
|---------------------|--------------------------------------------------|
|                     | Retransmission and Control output < 100ppm       |
| Humidity            | 30% to 95% RH (Non-Condensing)                   |
| Ambient temperature | 0 to 55°C                                        |
| Storage Temperature | 0 to 80°C                                        |

## 2.6 Physical

| Panel                                            |
|--------------------------------------------------|
| 100 mm x 100 mm x 55 mm                          |
| 100 mm x 100 mm                                  |
| 92 mm x 92 mm                                    |
| 52 mm                                            |
|                                                  |
| 300g Approx.                                     |
| Front: Polycarbonate, Base: ABS                  |
| IP 20                                            |
| Barrier type terminal, cable 2.5 mm <sup>2</sup> |
|                                                  |

#### Advance Feature

- Input scalability for linear input
- Three years calibration with Auto Zero and Auto Span
- Average Energy Demand parameter as a diagnostic feature

## **3. PHYSICAL SPECIFICATIONS & MOUNTING DETAILS**

| Mounting Type          | Panel mounting                                   |
|------------------------|--------------------------------------------------|
|                        | 100 mm v 100 mm v 55 mm                          |
| SIZETIXWXD             |                                                  |
| Front Bezel            | 100 mm x 100 mm                                  |
| Panel Cutout           | 92 mm x 92 mm                                    |
| Depth Behind The Panel | 52 mm                                            |
| Weight                 | 300g Approx.                                     |
| Enclosure Material     | Front: Polycarbonate, Base: ABS                  |
| Enclosure Protection   | IP 20                                            |
| Terminal & Cable Size  | Barrier type terminal, cable 2.5 mm <sup>2</sup> |

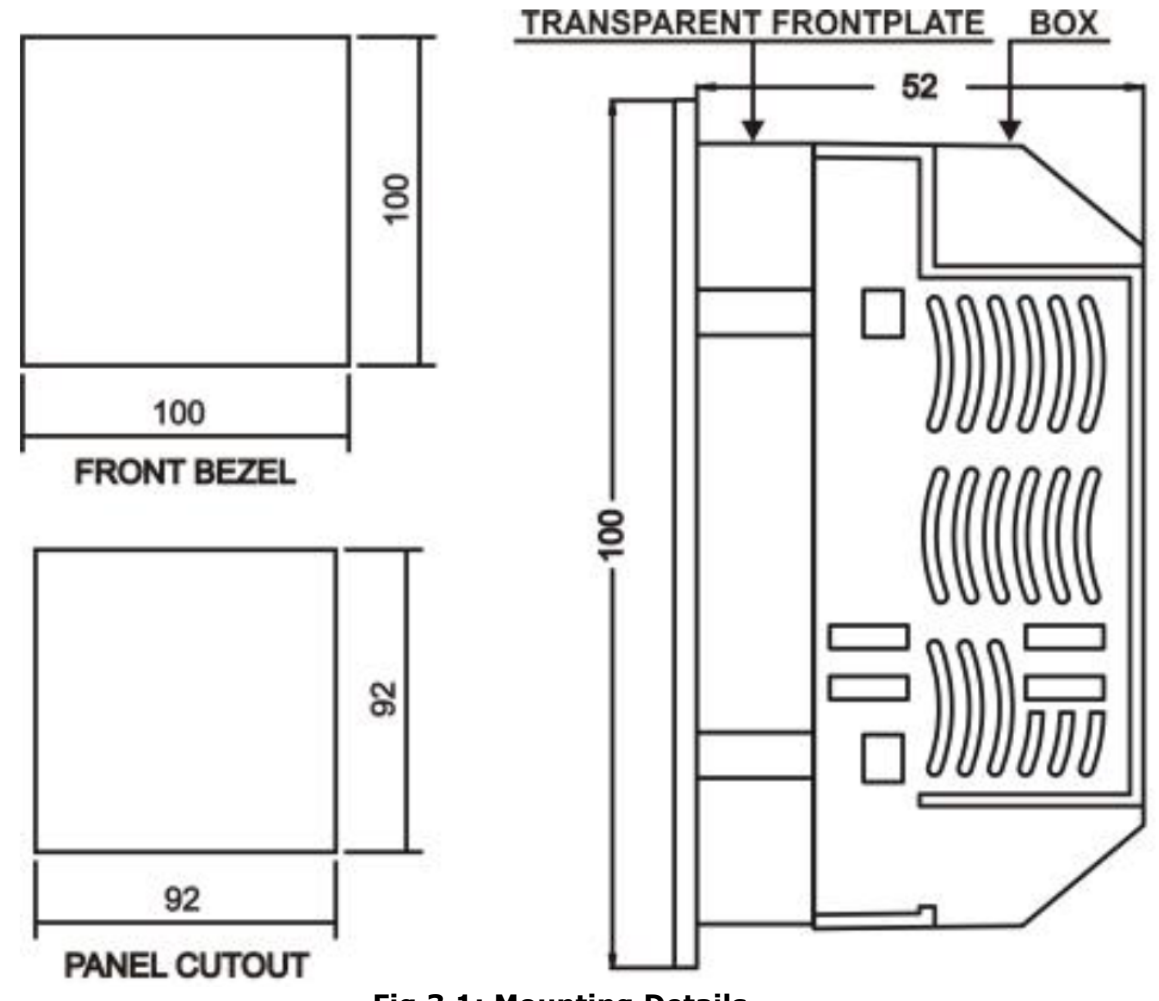

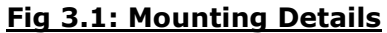

Model: TC5396 Doc. Ref. no. : - m105/om/101 Issue no. 00

## **4. TERMINAL CONNECTIONS**

| 13  | 3  | 14       | 15    | 16           | 17       | 18                    | 19       | 20       | 21   | 22          | 23                           | 24       |
|-----|----|----------|-------|--------------|----------|-----------------------|----------|----------|------|-------------|------------------------------|----------|
| +24 | V  | B        | b     | A            | NC       | NC                    | NC       | NC       | Rx1+ | Rx1-        | D+/                          | D-/      |
| LP  | S  |          | ~     | ъ<br>Т<br>Г  | TD<br>/C |                       |          |          |      |             | Rx2+                         | Rx2-     |
|     |    |          | ±,    | <u>ن</u> ا ا | 250 ohms | , 0.1% U              | se Exter | nally    |      | mi<br>www.n | a <b>sibus</b><br>nasibus.co | om       |
|     | S  | erial    | No.   |              |          |                       |          |          |      |             |                              |          |
|     | 0  | rderi    | ng Co | de           |          |                       |          |          |      |             |                              |          |
|     | P  | ower     |       | 8            | 35-265   | VAC/1                 | 00-300   | OVDC     |      |             |                              |          |
|     | С  | onfig    | Code  | •            |          |                       |          |          |      |             |                              |          |
|     | In | put      |       |              |          |                       |          |          | O/P1 |             |                              |          |
|     | R  | ange     |       |              |          |                       |          |          | O/P2 |             |                              |          |
| г   | 3  | <u>}</u> |       | •            |          | •                     | _        | ~        | _    | Ē           |                              |          |
| L   |    | N        | C4    | ¶<br>NO4     | C3       | ¶ <sup>™</sup><br>NO3 | C2       | ¶<br>NO2 | NC2  | l<br>C1     | ¶ <sup>°</sup><br>NO1        | I<br>NC1 |
| 1   |    | 2        | 3     | 4            | 5        | 6                     | 7        | 8        | 9    | 10          | 11                           | 12       |

#### Fig 4.1: Terminal Connection Detail

| Termi | nal No.  | Description                                                       |
|-------|----------|-------------------------------------------------------------------|
| 1.    | L        | Power Supply Input                                                |
| 2.    | N        |                                                                   |
| 3.    | C4       | • For Relay-4 potential free Contacts (Use 230V -2A load)         |
| 4.    | NO4      | • Alarm-4 o/p.                                                    |
| 5.    | С3       | • For Relay-3 potential free Contacts (Use 230V -2A load)         |
| 6.    | NO3      | • Alarm-3 o/p.                                                    |
| 7.    | C2       | • For Relay-2 potential free Contacts (Use 230V -2A load)         |
| 8.    | NO2      | • Alarm-2 o/p.                                                    |
| 9.    | NC2      | Reverse Relay, if output type is Motor position control without   |
| 10    | C1       | Silde wile leeuback                                               |
| 10.   | CI       | PID/ Op-Off Control o/n                                           |
| 11    | NO1      | • Alarm-1 o/p, if output type is Linear                           |
| 11.   | NOI      | • Forward Relay, if output type is Motor position control without |
| 12.   | NC1      | slide wire feedback                                               |
|       |          | • Terminal 10,11:- SSR Pulse o/p.                                 |
| 13.   | +24V LPS | • +24VDC Loop power supply                                        |
|       |          | Terminal 16 is ground Reference.                                  |
| 14.   | В        | For RTD Input Only                                                |
|       |          | (Three wire Compensation).                                        |
| 15.   | b/TC+/V+ | For Thermocouple, RTD & Linear Input                              |
| 16.   | A/TC-/V- |                                                                   |
|       | /LPS-    |                                                                   |
| 17.   | NC       | Not connected                                                     |
| 18.   | NC       |                                                                   |
| 19.   | NC       |                                                                   |
| 20.   | NC       |                                                                   |
| 21.   | Rx1+     | For Retransmission-1 output                                       |
| 22.   | Rx1-     | Linear type Control Output                                        |
| 23.   | D+/ Rx2+ | For Retransmission-2 output                                       |
| 24.   | D-/ Rx2- | Modbus-RTU Communication Output                                   |

User's Manual

Page 9 of 40

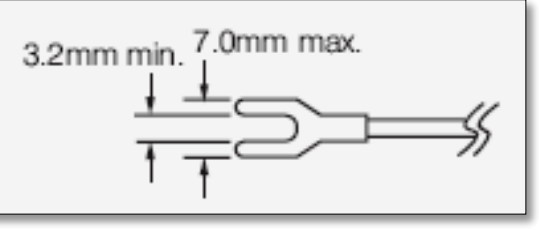

Fig 4.3:Lead Termination Detail

#### 4.1 How to connect wires

Before carrying out wiring, turn off the power to the controller and check that the cables to be connected are not alive because there is a possibility of electric shock.

#### NOTE:

- ✓ All wiring must confirm to appropriate standards of good practice and local codes and regulations. Wiring must be suitable for Voltage, Current and temperature rating of the system.
- ✓ Provide power from a single-phase instrument power supply. If there is a lot of noise in the power line, insert an insulating transformer into the primary side of the line and use a line filter on the secondary side. Do not place the primary and secondary power cables close to each other.
- ✓ For thermocouple input, use shielded compensating lead wires for wiring. For RTD input, use shielded wires that have low conductor resistance and cause no significant differences in resistance between the three wires.
- ✓ Use repeater after each set of 32 instruments connected in RS-485 Communication.
- ✓ Unused terminals should not be used as jumper points as they may be internally connected, which may cause damage to the unit.
- ✓ Unused control terminals should not be used as jumper points as they may be internally connected, which may cause damage to the unit.
- ✓ Use >250V-1Amp Cable for Power Supply.
- $\checkmark$  Supply voltage must be below maximum voltage rating specified on the label.

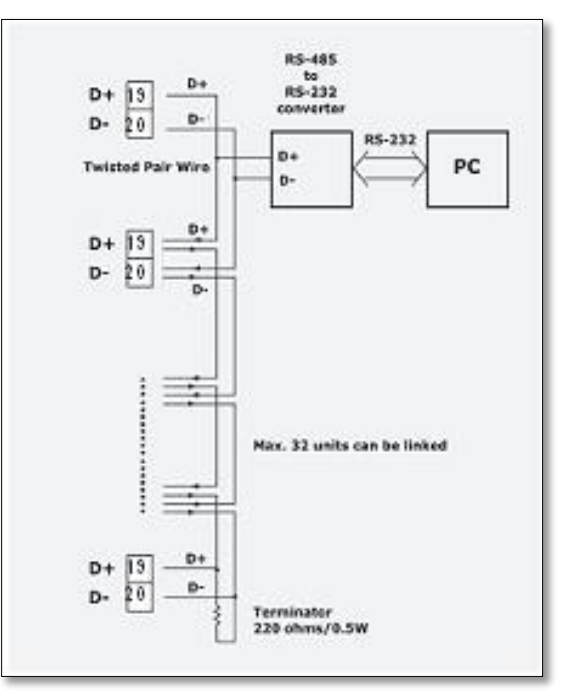

Fig 4.4: RS485 Connection Details

**User's Manual** 

Page 10 of 40

Model: TC5396 Doc. Ref. no. : - m105/om/101 Issue no. 00

## **5. FRONT PANEL DETAILS**

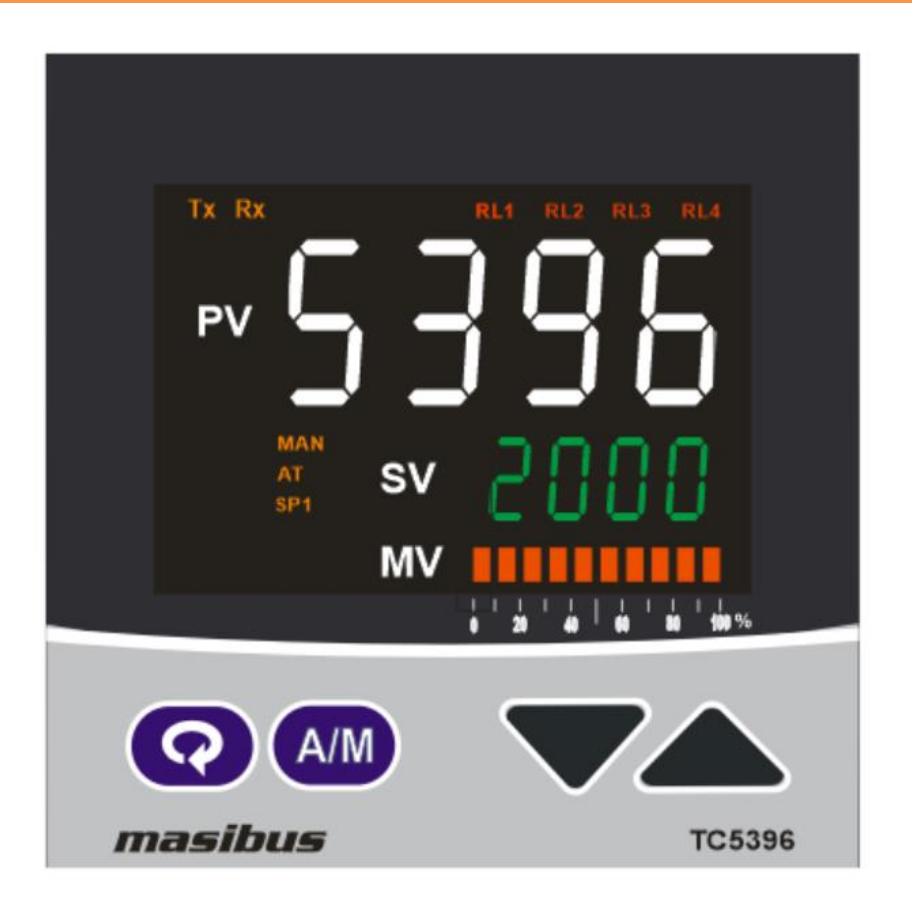

## 5.1 Front Panel Description

| Name of<br>Part    | Symb<br>ol | Function                                                                                                    |
|--------------------|------------|----------------------------------------------------------------------------------------------------|
| Increase<br>Key    |            | <ul> <li>Increment the Value of any Parameter.</li> <li>Shows ambient value for T/C Input in RUN mode.</li> <li>In Manual Mode this key is used to Increment the %Power.</li> </ul>                                                                                                    |
| Decrease<br>Key    |            | <ul> <li>Decrement the Value of any Parameter.</li> <li>Shows %Power value if Device is in Auto Mode in RUN mode.</li> <li>In Manual Mode this key is used to Decrement the %Power.</li> </ul>                                                                                                    |
| Enter Key          | C          | <ul> <li>In RUN mode, shows custom display parameters selected from Level-6 menu.</li> <li>In Sub Menu it can be used to get to the next Parameter.</li> <li>It is also used to save the parameters to nonvolatile memory, when user setting a proper data by Increment and decrement key for parameter configuration.</li> </ul> |
| Auto/Manual<br>Key | A/M        | <ul> <li>It works as escape key, if unit is not in RUN mode.</li> <li>In RUN mode, if pressed for at least 2 sec</li> <li>It is used to switch between Auto to Manual mode and<br/>Manual to Auto mode if function key is A/M.</li> <li>Shows remaining soak time when pressed if function<br/>key is selected SOKR</li> </ul>    |

User's Manual

Page 11 of 40

Doc. Ref. no. : - m105/om/101 Issue no. 00

| Process<br>Value<br>Display            | PV  | <ul> <li>3. 4 digital 0.8 inch White Display</li> <li>4. Display process value.</li> <li>5. Display parameter name when user set parameter.</li> <li>6. Display error message when an error occurs.</li> </ul>                    |
|----------------------------------------|-----|----------------------------------------------------------------------------------------------------|
| Set Value<br>Display                   | SV  | <ul> <li>4 digital 0.4 inch GREEN</li> <li>Display set value.</li> <li>Display parameter value of parameter in process value field when user set parameter.</li> <li>Display control output value when in manual mode.</li> </ul> |
| Manipulated<br>Value                   | MV  | • Display control output value in form of Bar scaled in 10 segments bar orange led                                                                                                    |
| Relay-1<br>Indication                  | RL1 | • ON when Relay-1 is energized & OFF otherwise.                                                                                                    |
| Relay-2<br>Indication                  | RL2 | • ON when Relay-2 is energized & OFF otherwise.                                                                                                    |
| Relay-3<br>Indication                  | RL3 | • ON when Relay-3 is energized & OFF otherwise.                                                                                                    |
| Relay-4<br>Indication                  | RL4 | • ON when Relay-4 is energized & OFF otherwise.                                                                                                    |
| MANUAL<br>Indication                   | MAN | <ul><li>ON when unit is in Manual mode.</li><li>OFF when unit in Auto Mode.</li></ul>                                                                                                    |
| Auto tune<br>Indication                | AT  | Blink when Auto tune Process is on                                                                                                    |
| Control Set<br>point - 1<br>Indication | SP1 | • ON when Set Point 1 is selected. All controller action with respect to SP-1                                                                                                    |
| TX<br>Indication                       | Тx  | • ON when device is transmitting some Data (RS-485).                                                                                                    |
| RX<br>Indication                       | Rx  | • ON when device is receiving some Data (RS-485).                                                                                                    |

## Example:

#### How to change SET POINT:-

C1SP and A2SP will be shown in operator mode if they are selected in one of the SELECT Display Parameter from <u>LEVEL-6</u> Menu.

Here "SELECT display 1"(DS1) is set for "1"(C1SP) and "SELECT display 2"(DS2) is set for 2 (A2SP).

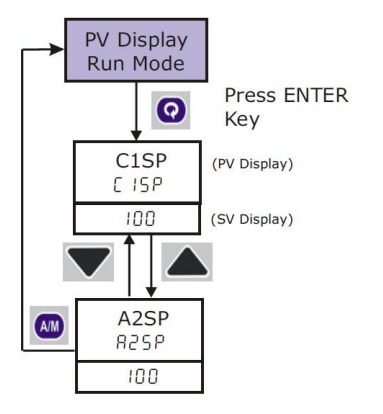

User's Manual

Page 12 of 40

#### Example:

How to change Input Type

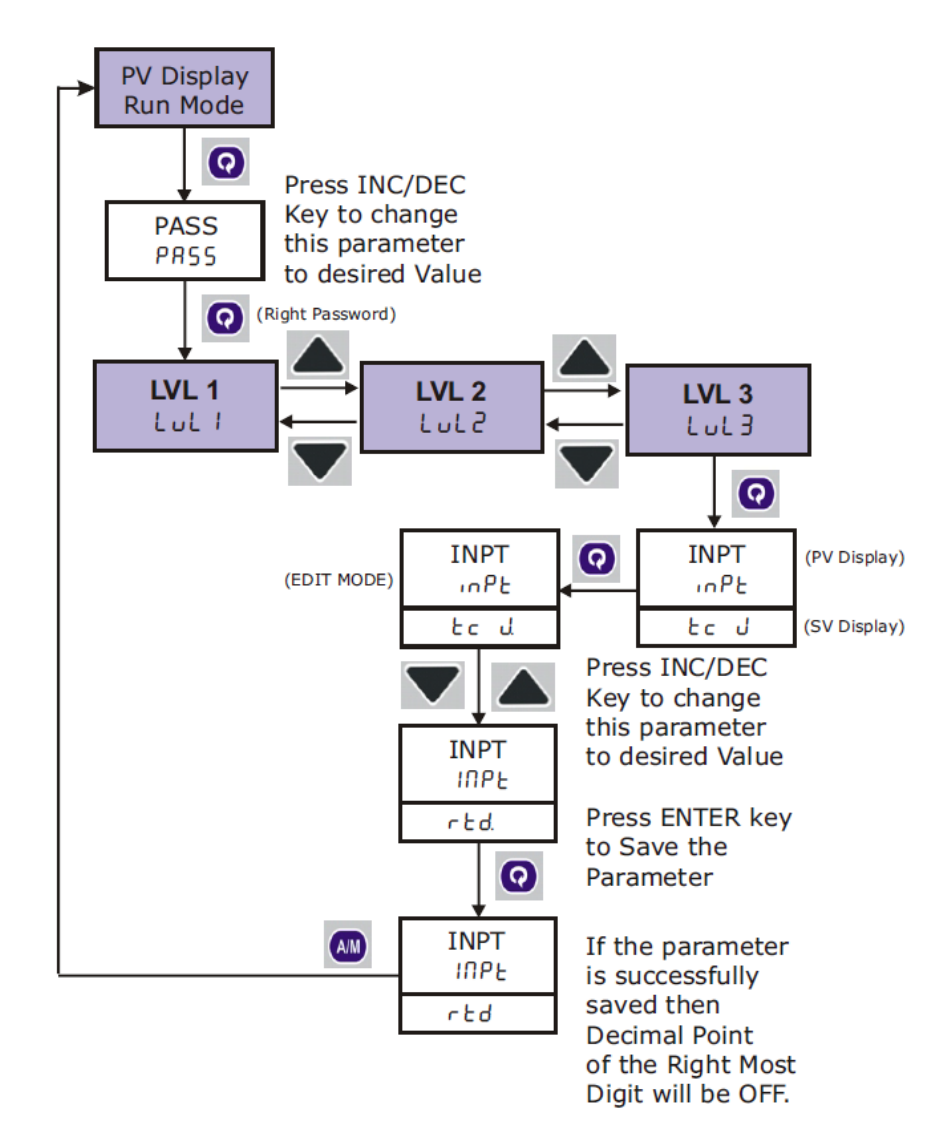

**NOTE:** ALL other parameters can EDIT according to the above steps.

If one of the SELECT Display Parameter from <u>LEVEL-6</u> Menu, is register as "0" in "SELECT display". It will be considered as none of parameters are selected for operator mode.

## w to change Input Type

Page 13 of 40

## masibus

## 6. MENU LAYOUT

## 6.1 Menu Layout

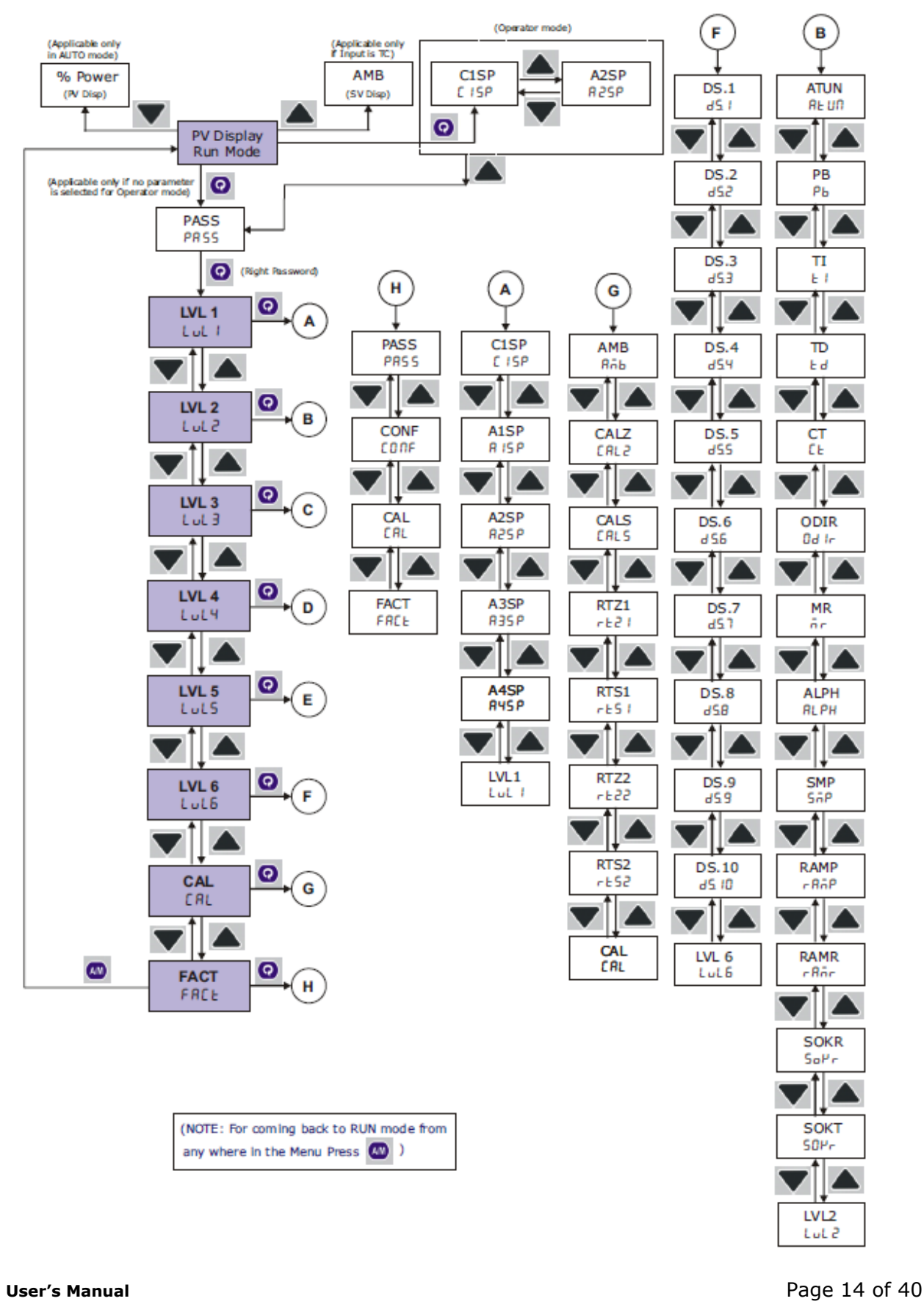

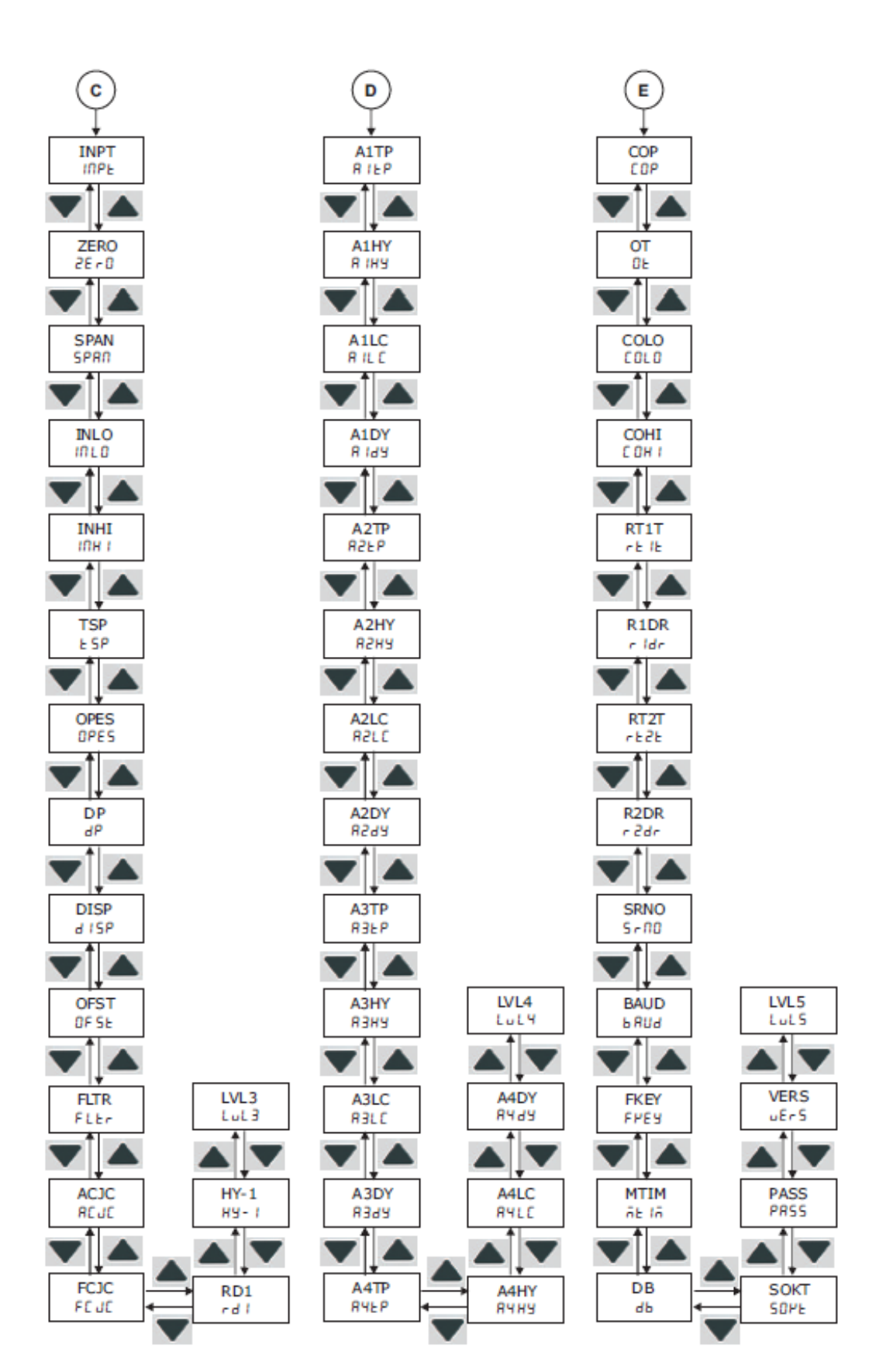

masibus

User's Manual

Page 15 of 40

## 6.2 RUN Time Indication/Function

Following parameters can view or change during run time.

- Press Decrement key to show percentage power Auto Mode (0.0 to 100.0%) •
- For Thermocouple input type, Press Increment key to show ambient • temperature.
- During manual mode, Increment key and Decrement Key will use to modify the percentage power.
- TC5396 can be configured as PID or ON-OFF Controller. •
- On selection of PID / ON-OFF, only relevant parameters will be displayed in • menu.

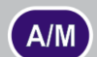

Press A/M for at least 2 sec to toggle between AUTO & MANUAL • mode if function key is A/M.

## 6.3 LEVEL 1 SET POINT SETTINGS

| Set Point Setting:        |                           |                                            |         |                               |      |  |  |  |
|---------------------------|---------------------------|--------------------------------------------|---------|-------------------------------|------|--|--|--|
| Parameter<br>(PV display) |                           | Setting name and                           | Default | Shows only if                 | Reg. |  |  |  |
| Symbol                    | Name                      | description                                | value   |                               | No.  |  |  |  |
| <b>C1SP</b><br>([ I5P)    | Control<br>Set<br>Point 1 | Range Depending on PV sensor type selected | 100     | -                             | 1    |  |  |  |
| <b>А1SP</b><br>(Я ISP)    | Alarm<br>Set<br>Point 1   | Range Depending on PV sensor type selected | 100     | Output Type is<br>LIN(Linear) | 2    |  |  |  |
| <b>A2SP</b><br>(825P)     | Alarm<br>Set<br>Point 2   | Range Depending on PV sensor type selected | 100     | -                             | 3    |  |  |  |
| <b>A3SP</b><br>(8358)     | Alarm<br>Set<br>Point 3   | Range Depending on PV sensor type selected | 100     |                               | 4    |  |  |  |
| А4SP<br>(АЧ5Р)            | Alarm<br>Set<br>Point 4   | Range Depending on PV sensor type selected | 100     |                               | 5    |  |  |  |

| Αυτοτι                | INE PARAN            | 1ETERS                                                                                                    |                  |                                |     |
|-----------------------|----------------------|----------------------------------------------------------------------------------------------------|------------------|--------------------------------|-----|
| Para<br>(PV d         | meter<br>isplay)     | Setting Name & Description                                                                                                    | Default<br>Value | Show if<br>Only                | Reg |
| Symbol                | Name                 |                                                                                                    |                  |                                | NO. |
| ATUN<br>(Atun)        | Auto Tune            | Start / Stop Auto Tuning Process <b>965/no</b><br>0 : NO (Stop Auto Tuning)<br>1 : YES (Start Auto Tuning)                                                                                                    | NO               | Control<br>Type(COP) is<br>PID | 6   |
| РВ<br>(Рь)            | Proportional<br>Band | Adjust Proportional Band<br>0.1 to 200.0 %                                                                                                    | 10.0             | Control<br>Type(COP) is<br>PID | 7   |
| TI<br>(۲۰)            | Integral Time        | Adjust Integral Time<br>0 to 1000                                                                                                    | 60               | Control<br>Type(COP) is<br>PID | 8   |
| TD<br>(td)            | Derivative<br>Time   | Adjust Derivative Time<br>0 to 250                                                                                                    | 0                | Control<br>Type(COP) is<br>PID | 9   |
| <b>כד</b><br>(נג)     | Cycle Time           | Adjust Cycle Time<br>For, SSR o/p: (1 - 60 sec)<br>Relay o/p: (10 - 250 sec)                                                                                                    | 10               |                                | 10  |
| 0.DIR<br>(ס.ליר)      | Output<br>Direction  | Set Output Direction <b>d ·r/rEu</b><br>0 : REV (REVERSE)<br>1 : DIR (Direct)                                                                                                    | 0 (REV)          | Control<br>Type(COP) is<br>PID | 11  |
| MR<br>(nr)            | Manual Reset         | Adjust Manual Reset Value<br>It is used to shift P Band for critical Controlling<br>situations.<br>-50% to 50% of PB<br>EX. If PB = 50, SP = 100, O.DIR = REV<br>MR = 0MR = 25<br>$\begin{array}{rrrrrrrrrrrrrrrrrrrrrrrrrrrrrrrrrrrr$ | -40.0            | Control<br>Type(COP) is<br>PID | 12  |
| <b>аlрн</b><br>(яlрн) | Sampling<br>Rate     | Adjust Sampling Rate<br>Its acts like Derivative Factor. It is used to<br>decrease effect of D term in PID output for<br>some critical operating condition<br>0.01 to 1.00                                                             | 1.00             | Control<br>Type(COP) is<br>PID | 13  |
| SMP<br>(5ñP)          | Sampling<br>Period   | Set Sampling Period. 200 /500 / I<br>0 : 200 ms<br>1 : 500 ms<br>2 : 1 sec                                                                                                    | 0<br>(200 ms)    | Control<br>Type(COP) is<br>PID | 14  |
| RAMP<br>(ˈfāp)        | Ramp Rate<br>type    | nenE/āin.r/hr.r<br>O:none<br>1:min.r<br>2:hr.r                                                                                                    | None             |                                | 15  |
| RmpR<br>(rō₽r)        | Ramp rate<br>value   | 0.1 to 999.9 Degree per minutes or hour                                                                                                    | 0.00             |                                | 16  |
| SOKR<br>(504r)        | Soak rate            | 0.00 to 99.59 (Format HH.MM )                                                                                                    | 0.00             |                                | 17  |

Doc. Ref. no. : - m105/om/101 Issue no. 00

| <b>SOKT</b><br>(50Pt) | Soak type | Shod/Sr St<br>O:shod | srst | 18 |
|-----------------------|-----------|----------------------|------|----|
|                       |           | 1:srst               |      |    |

## 6.5 LEVEL 3 CONFIGURATION MODE

| CONFIGURATION PARAMETERS  |                       |                                                                                                    |                   |                                      |      |  |
|---------------------------|-----------------------|----------------------------------------------------------------------------------------------------|-------------------|--------------------------------------|------|--|
| Parameter<br>(PV display) |                       | Setting Name & Description                                                                                                    | Default           | Show if                              | Reg. |  |
| Symbol                    | Name                  |                                                                                                    | Value             | Only                                 | NO.  |  |
|                           |                       | Set PV Input Type<br>EC E/EC J /EC Y /EC E /EC B /EC r<br>/EC 5 /rEd / 0-10                                                                                                    |                   |                                      | 19   |  |
| INPT<br>( inPt)           | INPUT Type            | Value         Input Type         Range           0         TC E         -200 to 1000         °C           1         TC J         -200 to 1200         °C           2         TC K         -200 to 1372         °C           3         TC T         -200 to 400         °C           4         TC B         450 to 1800         °C           5         TC R         0 to 1768         °C           6         TC S         0 to 1768         °C           7         RTD         -199.9 to 850.0         °C           8         0-10 V         -1999 to 9999         *Use external 250ohms,0.1% for current input | TC E              |                                      |      |  |
| ZERO<br>(2Ero)            | Zero                  | Automatically change to the Input Lower Range<br>with changing of Input Type<br>(Refer Above Table)<br>Can be set to any value within the Input Range<br>& less the SPAN Value.                                                                                                    | -200<br>(If TC E) |                                      | 20   |  |
| SPAN<br>(SPAn)            | Span                  | Automatically change to the Input Higher Range<br>with changing of Input Type<br>(Refer Above Table)<br>Can be set to any value within the Input Range<br>& greater the ZERO Value.                                                                                                    | 1000<br>(If TC E) |                                      | 21   |  |
| <b>inlo</b><br>( INLO)    | Input low<br>Range    | Input low range between 0.0 to 10.0<br>(It will be always less then INHI)                                                                                                    | 0.0               | Input type is<br>0-10V               | 22   |  |
| <b>inhi</b><br>( 10h 1)   | Input High<br>Range   | Input High range between 0.0 to 10.0<br>(It will be always greater then INLO)                                                                                                    | 10.0              | Input type is<br>0-10V               | 23   |  |
| TSP1<br>(ESP I)           | Type of Set<br>Point  | Set Type of Set Point<br>L - on/H-on<br>0 : L-ON (Lower ON)<br>1 : H-ON (Higher ON)<br>Refer <u>ON-OFF Control</u>                                                                                                    | 0<br>(L-ON)       | Control Type<br>(COP) is ON-<br>OFF. | 24   |  |
| OPES<br>(oPES)            | OPEN Sensor<br>Status | Set Control O/P & Retransmission state when<br>Input OPEN condition.<br>doun/UP<br>0 : DOWN<br>1 : UP<br>Refer <u>Retransmission Output Table for OPEN</u><br><u>(OVER /UNDER Condition</u> & <u>Linear Output</u><br><u>Table for OPEN/OVER/ UNDER Condition</u>                                                                                                    | 1<br>(UP)         |                                      | 25   |  |

Doc. Ref. no. : - m105/om/101 Issue no. 00

| DP<br>(dP)               | Decimal<br>Point                          | Set position of Decimal Point on Display.<br><b>1</b> / I / 2 / 3<br>*0 : 0<br>*1 : 0.0<br>2 : 0.00<br>3 : 0.000                                                                                                    | 1          | Input Type is<br>Linear,<br>*if input type<br>is RTD or<br>TC(E,J,K,T) | 26 |
|--------------------------|-------------------------------------------|----------------------------------------------------------------------------------------------------|------------|------------------------------------------------------------------------|----|
| DISP<br>(d.5P)           | Display Set<br>Point                      | Set which Set Point to shown in SV display in<br>RUN mode while device is in Auto Mode<br><b>C ISP /A ISP /A25P /A35P /A45P /SDFr</b><br>0 : C1SP (Control Set Point 1)<br>1 : A1SP (Alarm Set Point 1)<br>2 : A2SP (Alarm Set Point 2)<br>3 : A3SP (Alarm Set Point 3)<br>4 : A4SP (Alarm Set Point 4)<br>5: SOKR (Remaining Soak Time) | 0          | Output Type<br>is Linear ,<br>only then<br>A1.SP will<br>appear.       | 27 |
| OFST<br>(₀F5ヒ)           | offset                                    | Offset ValueInput typerangeRTD/ Thermocouple-100.0°C to +100.0°CLinear-1000 to +1000                                                                                                    | 0.0        |                                                                        | 28 |
| FLTR*<br>(Fltr)          | Filter                                    | Enable or Disable Filter for PV Input<br>0 / 1 / 2 / 3 / 4 / 5                                                                                                    | 4          |                                                                        | 29 |
| <b>A.CJC</b><br>(fl.[J[) | Auto Cold<br>Junction<br>Compensatio<br>n | Select Auto Cold Junction Compensation<br>required or not for TC input Type.<br>no /YES<br>0 : NO<br>1 : YES                                                                                                    | 1<br>(YES) | Input Type is<br>TC                                                    | 30 |
| <b>F.CJC</b><br>(F.[J[)  | Fix cold<br>junction<br>Compensatio<br>n  | Set Fix cold junction Compensation value.<br>0 to 60.0 °C                                                                                                    | 0.0        | Input Type is<br>TC & A.CJC is<br>NO                                   | 31 |
| RD1<br>(rd  )            | Relay Delay<br>(For Relay-1)              | Relay Delay is amount of time (in sec), that<br>Relay will wait before getting ON after the ON<br>condition occurs.<br>1 to 99 sec                                                                                                    | 1 sec      | Control Type<br>(COP) is ON-<br>OFF.                                   | 32 |
| <b>нү-1</b><br>(ну- I)   | Hysteresis –<br>1<br>(For Relay-1)        | Hysteresis Value (in °C) for Relay-1 during ON-<br>OFF type Control.1 to 250TC & RTD Input1 to 250Linear Input with DP=00.1 to 25.0Linear Input with DP=10.01 to 2.50Linear Input with DP=20.001 to 0.250Linear Input with DP=3                                                                                                    | 1          | Control Type<br>(COP) is ON-<br>OFF.                                   | 33 |

\*The value of FLTR will determine the ability of filtering noise. When a large value is set, the measurement input is stabilized but the response speed is slow. Generally, if great interference exists, then you can increase parameter "FLTR" gradually. When the meter of the instrument is being examined at laboratory, "FLTR" should be set to 0 or 1 to short the response time.

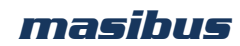

6.6 LEVEL 4 ALARM MODE

| ALARM PARAMETERS       |                       |                                                                                                    |                     |                               |      |  |
|------------------------|-----------------------|----------------------------------------------------------------------------------------------------|---------------------|-------------------------------|------|--|
| Para<br>(PV d          | meter<br>isplay)      | Setting Name & Description                                                                                                    | Default<br>Value    | Show if<br>Only               | Reg. |  |
| Symbol                 | Name                  |                                                                                                    |                     | ,                             | NO.  |  |
| <b>A1TP</b><br>(filep) | Alarm Type –<br>1     | Refer <u>ALARM Type 0 to 15</u>                                                                                                    | 6<br>(PVAL)         | Output Type<br>is LIN(Linear) | 34   |  |
| <b>а1нү</b><br>(Я іну) | Alarm 1<br>Hysteresis | Set Hysteresis(in °C) for Alarm-11 to 250TC & RTD Input0.1 to 25.0RTD.1 Input1 to 250Linear Input with DP=00.1 to 25.0Linear Input with DP=10.01 to 2.50Linear Input with DP=20.001 to 0.250Linear Input with DP=3                                                                                                    | 1                   | Output Type<br>is LIN(Linear) | 35   |  |
| <b>А1LС</b><br>(Я ILС) | Alarm 1 Logic         | Set Logic for Alarm-1<br>norñ /FL5F<br>0 : NORM (Normal)<br>1 : FLSF (Fail-Safe)<br>Operation diagram of different <u>ALARM Type 0 to 15</u><br>for Alarm Logic NORM (Normal). For Fail-Safe Logic<br>Alarm will work completely opposite to Normal<br>behavior. (i.e. for any particular condition when Relay<br>is ON for Normal logic, for that condition relay will<br>OFF for Fail-Safe Logic & vice-versa) | 0<br>(Normal)       | Output Type<br>is LIN(Linear) | 36   |  |
| <b>А1DY</b><br>(Я ІdУ) | Alarm 1<br>Delay      | Alarm Delay is amount of time (in sec), that<br>Relay-1 will wait before getting ON after the<br>alarm condition occurs.<br>1 to 99 sec                                                                                                    | 1                   | Output Type<br>is LIN(Linear) | 37   |  |
| <b>A2TP</b><br>(R2EP)  | Alarm Type –<br>2     | Refer ALARM Type 0 to 15                                                                                                    | 6<br>(<br>PV.A.L.)) | Output Type<br>is not VPFN    | 38   |  |
| <b>А2НҮ</b><br>(Я2НУ)  | Alarm 2<br>Hysteresis | Set Hysteresis(in °C) for Alarm-2                                                                                                    | 1                   | Output Type<br>is not VPFN    | 39   |  |
| <b>A2LC</b><br>(R2LC)  | Alarm 2 Logic         | Set Logic for Alarm-2<br>norn /FLSF<br>0 : NORM (Normal)<br>1 : FLSF (Fail-Safe)                                                                                                    | 0<br>(Normal)       | Output Type<br>is not VPFN    | 40   |  |
| <b>А2DY</b><br>(Яг.dy) | Alarm 2<br>Delay      | Alarm Delay is amount of time (in sec), that<br>Relay-2 will wait before getting ON after the<br>alarm condition occurs.<br>1 to 99 sec                                                                                                    | 1                   | Output Type<br>is not VPFN    | 41   |  |
| <b>A3TP</b><br>(R3EP)  | Alarm Type –<br>3     | Refer ALARM Type 0 to 15                                                                                                    | 6<br>(PV.A.L.)      | Output Type is LIN(Linear)    | 42   |  |
| <b>азну</b><br>(Яэну)  | Alarm 3<br>Hysteresis | Set Hysteresis(in °C) for Alarm-3                                                                                                    | 1                   | Output Type is LIN(Linear)    | 43   |  |
| A3LC<br>(R3LC)         | Alarm 3 Logic         | Set Logic for Alarm-3<br>norñ /FLSF<br>0 : NORM (Normal)<br>1 : FLSF (Fail-Safe)                                                                                                    | 0<br>(Normal)       | Output Type<br>is LIN(Linear) | 44   |  |

Doc. Ref. no. : - m105/om/101 Issu<u>e no. 00</u>

| <b>АЗДА</b><br>(НЭРА) | Alarm 3<br>Delay      | Alarm Delay is amount of time (in sec), that<br>Relay-3 will wait before getting ON after the<br>alarm condition occurs.<br>1 to 99 sec | 1                                           | Output Type<br>is LIN(Linear) | 45 |
|-----------------------|-----------------------|----------------------------------------------------------------------------------------------------|---------------------------------------------|-------------------------------|----|
| <b>А4ТР</b><br>(ЯЧЕР) | Alarm Type –<br>4     | Refer ALARM Type 0 to 15                                                                                                    | 6<br>(<br>PV.A.L.)) Output Ty<br>is not VPF |                               | 46 |
| <b>А4НҮ</b><br>(ЯЧНУ) | Alarm 4<br>Hysteresis | Set Hysteresis(in °C) for Alarm-4                                                                                                    | 1                                           | Output Type<br>is not VPFN    | 47 |
| <b>А4LC</b><br>(ЯЧL[) | Alarm 4 Logic         | Set Logic for Alarm-4<br>norn /FL5F<br>0 : NORM (Normal)<br>1 : FLSF (Fail-Safe)                                                        | 0<br>(Normal)                               | Output Type<br>is not VPFN    | 48 |
| <b>А4DY</b><br>(ЯЧЈУ) | Alarm 4<br>Delay      | Alarm Delay is amount of time (in sec), that<br>Relay-4 will wait before getting ON after the<br>alarm condition occurs.<br>1 to 99 sec | 1                                           | Output Type<br>is not VPFN    | 49 |

## 6.7 LEVEL 5 OUTPUT MODE

| OUTPUT PARAMETERS         |  |                            |         |         |      |  |
|---------------------------|--|----------------------------|---------|---------|------|--|
| Parameter<br>(PV display) |  | Setting Name & Description | Default | Show if | Reg. |  |
| Symbol Name               |  |                            | value   | Uniy    | No.  |  |

| <b>СОР</b><br>([оР)   | Control<br>Output Type               | Select Controlling Type for Output<br>P .d / DNDF<br>2 : PID<br>3: ON-OFF                                                                                                    | 2<br>(PID<br>Type) | Control<br>output type<br>is PID                                                             | 50 |
|-----------------------|--------------------------------------|----------------------------------------------------------------------------------------------------|--------------------|----------------------------------------------------------------------------------------------|----|
| <b>סד</b><br>(סב)     | Output Type                          | Output Type<br>rELY /55r/L in<br>0 : RELY (Relay)<br>1 : SSR (Voltage Pulse Output)<br>2 : LIN (Linear)<br>3 : VPFN (Motor position control without slide<br>wire feedback)<br>Device can support RELAY or SSR output once<br>at a time. (Factory Settable)<br>** Device can support Control output type P Id<br>or onoF .(Factory Settable) | 0<br>(Relay)       | **VPFN, LIN<br>and SSR<br>option will<br>not appear if<br>COP(Control<br>Type) is ON-<br>OFF | 51 |
| <b>COLO</b><br>([olo) | Control<br>Output Low<br>Limit in %  | Control Output Low Limit in %.<br>0.0 to 100.0 %<br>(It will be always less then CO.HI)                                                                                                    | 0.0                | Control<br>output type<br>is PID                                                             | 52 |
| <b>СОНІ</b><br>(Соні) | Control<br>Output High<br>Limit in % | Control Output High Limit in %.<br>0.0 to 100.0 %<br>(It will be always greater then CO.LO)                                                                                                    | 100.0              | Control<br>output type<br>is PID                                                             | 53 |

Doc. Ref. no. : - m105/om/101 Issue no. 00

| 1               |                           |                                                                                                    |               |                                  | 1  |
|-----------------|---------------------------|----------------------------------------------------------------------------------------------------|---------------|----------------------------------|----|
|                 |                           | Retransmission-1 Output Type<br>This output is according to PV input.<br>Zero & Span acts as Min & Max value of<br>retransmission o/p scale respectively.                              |               |                                  | 54 |
|                 |                           | 0-5º / I-5º /0- IOº /4-20 /0-20                                                                                                    |               |                                  |    |
| RT1T<br>(rt lt) | Retransmissi<br>on 1 Type | 0 : 0-5V<br>1 : 1-5V<br>2 : 0-10V<br>3 : 4-20mA<br>4 : 0-20mA                                                                                                    | 3<br>(4-20mA) |                                  |    |
|                 |                           | Voltage or Current is Jumper Selectable from the Hardware.                                                                                                    |               |                                  |    |
|                 |                           | Set Direction for the Retransmission Output-1                                                                                                    |               |                                  | 55 |
|                 |                           | rEu /d ir                                                                                                    |               |                                  |    |
|                 |                           | 0 : REV (REVERSE)<br>1 : DIR (DIRECT)                                                                                                    |               |                                  |    |
| R1DR            | Retransmissi              | EX. If i/p is RTD.1,ZERO=0,SPAN=600, RTR.1=4-<br>20mA&                                                                                                    | 1             | OT(Output                        |    |
| (r ldr)         | on-1<br>Direction         | RT.D.1=DIR<br>when PV = 0, RTR o/p = 4mA<br>PV = 300, RTR o/p = 12mA<br>PV = 600, RTR o/p = 20mA                                                                                       | (DIRECT)      | Type) is<br>Relay / SSR          |    |
|                 |                           | RT.D.1=REV<br>when PV = 0, RTR o/p = 20mA<br>PV = 300, RTR o/p = 12mA<br>PV = 600, RTR o/p = 4mA<br>Refer <u>Retransmission Output Table for OPEN</u><br><u>/OVER /UNDER Condition</u> |               |                                  |    |
|                 | Retransmissi<br>on 2 Type | Retransmission-2 Output Type<br>This output is according to PV input.<br>Zero & Span acts as Min & Max value of<br>retransmission o/p scale respectively.                              |               |                                  | 56 |
|                 |                           | 0-5º / I-5º /0- IOº /4-20 /0-20                                                                                                    |               |                                  |    |
| RT2T<br>(rt2t)  |                           | 0 : 0-5V<br>1 : 1-5V<br>2 : 0-10V<br>3 : 4-20mA<br>4 : 0-20mA                                                                                                    | 3<br>(4-20mA) |                                  |    |
|                 |                           | Voltage or Current is Jumper Selectable from the Hardware.                                                                                                    |               |                                  |    |
|                 | Potronomicoi              | Set Direction for the Retransmission Output-2                                                                                                    |               |                                  | 57 |
|                 | Ketransmissi<br>on-2      | rEu /dır                                                                                                    |               |                                  |    |
|                 | Direction                 | 0 : REV (REVERSE)<br>1 : DIR (DIRECT)                                                                                                    |               |                                  |    |
| SRNO            | Serial No.                | Unit ID for Modbus-RS485 Communication                                                                                                    | 1             |                                  | 58 |
| (סרחס)          |                           | 1 to 247                                                                                                    |               |                                  |    |
|                 |                           | Set Modbus RS485 Communication Baud Rate                                                                                                    |               |                                  | 59 |
| BAUD            | Baud Rate                 | 44. 45. 45. 41. 004                                                                                                    | 0             |                                  | 1  |
| (6409)          |                           | 0 : 9600 (9600 bps)<br>1 : 19.2K (19200 bps)<br>2 : 38.4K (38400 bps)                                                                                                    | (9600)        |                                  |    |
| FKEY<br>(FPEY)  | Function Key              | Select A/M or Soak time<br><b>A-n/SDFr/nDnE</b><br>0 : A-M<br>1 : SOKR<br>2 : None                                                                                                    | R-ō           | Control<br>output type<br>is PID | 60 |
| MTIM<br>(nt in) | Motor Travel<br>Time      | 10 to 500 sec                                                                                                    | 60            | Output type is VPFN              | 61 |
| L               |                           |                                                                                                    |               |                                  |    |

Page 22 of 40

| db<br>(db)              | Dead Band | 0.1 to 50.0                               | 1.0  | Output type<br>is VPFN | 62 |  |
|-------------------------|-----------|-------------------------------------------|------|------------------------|----|--|
| <b>SOAK</b> *<br>(508۲) | Soak      | Soak Stop / run<br>0: Stop<br>1: Run      | Stop |                        | 63 |  |
| <b>PASS</b><br>(PR55)   | Password  | Set Device Password<br>0 to 9999          | 1    |                        | NA |  |
| VERS<br>(uEr5)          | Version   | Shows the Version of the Current Firmware | -    |                        | NA |  |

\* Last decimal point of PV display "ON", indicates RUN.

### 6.8 LEVEL 6 CUSTOM DISPLAY

Select the 'SELECT display' parameter, and then enter register number (Reg. No.) to accompanying that Parameter. The registered parameter can be accessed in operator mode by pressing **ENTER** key.

*Note:* The registered no of all parameters can be found from the Last column of Menu Description of all LEVEL.

For example, By registering "19" for Input type (**INPT**) to DS.1, **INPT** parameter can be appear first in operator mode. It is editable. By registering "0" in "SELECT display" will be considered as none of parameters are selected for operator mode.

| CUSTOM DISPLAY PARAMETERS |                   |                            |               |  |  |
|---------------------------|-------------------|----------------------------|---------------|--|--|
| Parameter<br>(PV display) |                   | Setting Name & Description | Default Value |  |  |
| Symbol                    | Name              |                            |               |  |  |
| DS.1<br>(d5.1)            | SELECT display 1  |                            | 1             |  |  |
| DS.2<br>(d5.2)            | SELECT display 2  |                            | 2             |  |  |
| DS.3<br>(d5.3)            | SELECT display 3  |                            | 0             |  |  |
| DS.4<br>(d5.4)            | SELECT display 4  |                            | 0             |  |  |
| DS.5<br>(d5.5)            | SELECT display 5  | 0 to 63                    | 0             |  |  |
| <b>DS.6</b><br>(d5.δ)     | SELECT display 6  | Can be set within 0 to 63. | 0             |  |  |
| DS.7<br>(d5.7)            | SELECT display 7  |                            | 0             |  |  |
| DS.8<br>(d5.8)            | SELECT display 8  |                            | 0             |  |  |
| DS.9<br>(d5.9)            | SELECT display 9  |                            | 0             |  |  |
| DS.10<br>(d5.10)          | SELECT display 10 |                            | 0             |  |  |

masibus

6.9 CALIBRATION MODE

| CALIBRATION PARAMETERS    |                          |                                                                                                    |         |              |
|---------------------------|--------------------------|----------------------------------------------------------------------------------------------------|---------|--------------|
| Parameter<br>(PV display) |                          | Setting Name & Description                                                                            | Default | Show if Only |
| Symbol                    | Name                     |                                                                                                    | value   |              |
| AMB<br>(Anb)              | Ambient                  | Ambient Adjustment                                                                                    | -       | Input is TC  |
| CALZ<br>([AL2)            | Calibration Zero         | Calibration Zero for PV Input<br>(SV Display : PV)                                                    | -       |              |
| CALS<br>([ALS)            | Calibration Span         | Calibration Span for PV Input<br>(SV Display : PV)                                                    | -       |              |
| RTZ1<br>(rt21)            | Retransmission-1<br>ZERO | Calibration Zero for Retransmission Output-1<br>(SV Display : If voltage:-0.000<br>If Current:-4.000) | -       |              |
| RTS1<br>(rt51)            | Retransmission-1<br>SPAN | Calibration Span for Retransmission Output-1<br>(SV Display : If voltage:-8.000<br>If Current:-20.00) | -       |              |
| <b>RTZ2</b><br>(rt22)     | Retransmission-2<br>ZERO | Calibration Zero for Retransmission Output 2<br>(SV Display : If voltage:-0.000<br>If Current:-4.000) | _       |              |
| <b>RTS2</b><br>(rt52)     | Retransmission-2<br>SPAN | Calibration Span for Retransmission Output-2<br>(SV Display : If voltage:-8.000<br>If Current:-20.00) | -       |              |

#### NOTE:-

The retransmission output type is jumper selectable. Thus if current type or voltage type output, will be decided by the position of the jumper.

The Linear type control output will depend on the type of Retransmission-1 output selection. If Retransmission-1 type output is 4-20mA, then the linear output will function respectively.

No need to feed input while calibrating Rx. o/p. just make the value in calibration mode equal to the displayed value.

## 6.10 FACTORY RESET MODE

| FACTOR                    | FACTORY RESET PARAMETERS   |                                                    |         |  |  |  |
|---------------------------|----------------------------|----------------------------------------------------|---------|--|--|--|
| Parameter<br>(PV display) |                            | Setting Name & Description                         | Default |  |  |  |
| Symbol                    | Name                       |                                                    | value   |  |  |  |
| PASS<br>(PR55)            | Password                   | Password protection                                | 5396    |  |  |  |
| CONF<br>(CONF)            | Configuration<br>parameter | Only Configuration parameters set to default value | NO      |  |  |  |
| CAL<br>([RL)              | Cal Parameter              | Only calibration set to default value              | NO      |  |  |  |

## **7. CONTROL FUNCTION**

### 7.1 ON/OFF Control

ON/OFF Controller is the simplest form of temperature control device. The output from the device is either on or off, with no middle state. An on-off controller will switch the output only when the temperature crosses the setpoint. For heating control, the output is on when the temperature is below the set point, and off above set point.

Since the temperature crosses the set point to change the output stage, the process temperature will be cycling continually, going from below set point to above, and back below. In cases where this cycling occurs rapidly, and to prevent contactors and valves from getting damaged, an on-off differential, or "hysteresis," is added to the controller operations. On-Off hysteresis prevents the output from "chattering" or making fast, continual switches if the cycling above and below the set point occurs very rapidly.

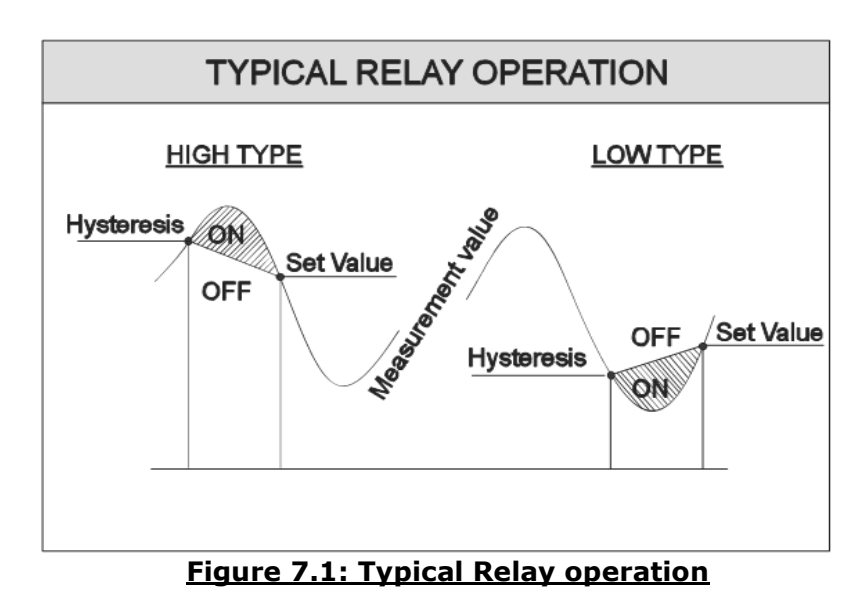

#### High type (H-ON):

For High type of set value, once process value reaches up to set point + Hysteresis value, relay will be ON after few seconds (as per relay delay) and it will be ON until process value goes down to Set point.

#### Low type (L-ON):

For Low type of set value, once process value reaches down to set point – Hysteresis value relay will be ON after nearly few seconds (as per relay delay) and it will be ON until process value goes up toward Set point.

#### NOTE:-

- TC5396 has both ON-OFF & PID Controlling for Relay-1. And Relay-2, Relay-3, Relay-4 is used for Alarm output. If ON-OFF controlling is required for Relay-1, COP (Control Type) must be selected as ON-OFF.
- When PB,TI,TD term is '0' and auto tune is set 'no', and unit is not in manual mode, then control output will work as on-off controller else it will work as PID controller.

masibus

## 7.2 PID Control

**AUTO TUNE FUNCTION:** 

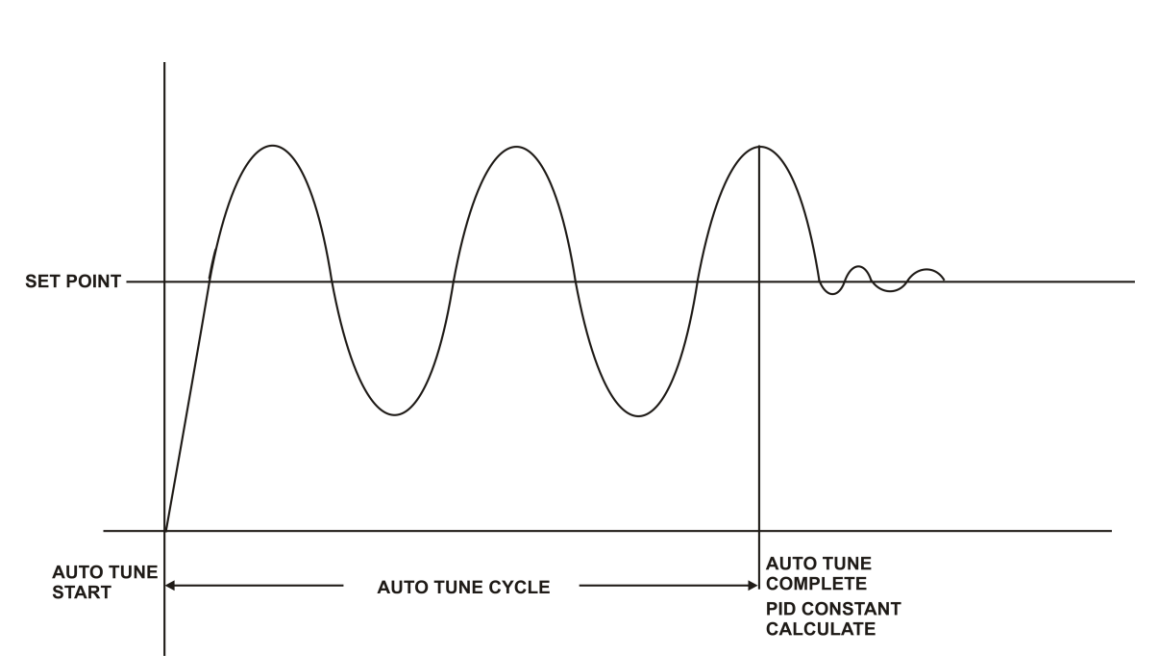

#### Auto Tuning:

The Auto tuning process is performed at set point. Temperature will oscillate around the set point during tuning process. Set a set point to a lower value if overshooting around the normal process value is likely to cause damage. To start the auto tuning process, set the desired set point, select the parameter A.TUN in LEVEL-2 menu and set it to YES.

During Auto tuning "AT" LED will remain ON.

After auto tune procedure is completed, "AT" LED will be OFF and controller will revert back to the PID control by using the new calculated PID values. The PID values obtained are stored in the nonvolatile memory.

#### <u>Control Parameter:-</u> <u>Proportional BAND:</u>

Proportional action is the action which the control output varies in proportion to the deviation between the setting value and the processing temperature. If the proportional band is narrowed, even if the output changes by a slight variation of the processing temperature, better control results can be obtained as the offset decreases. However, if when the proportional band is narrowed too much, even slight disturbances may cause variation in the processing temperature, and control action changes to ON/OFF action and the so called hunting phenomenon occurs. Therefore, when the processing temperature is maintained, the most suitable value is selected by gradually narrowing the proportional band while observing the control results.

#### Integral Time:

Integral action is used to eliminate offset. When the integral time is shortened, the returning speed to the setting point is quickened. However, the cycle of oscillation is also quickened and the control becomes unstable.

#### Model: TC5396 Doc. Ref. no. : - m105/om/101 Issue no. 00

#### **Derivative Time:**

Derivative action is used to restore the change in the processing temperature according to the rate of change. It reduces the amplitude of overshoot and undershoots width. If the derivative time is shortened, restoring value becomes small, and if the derivative time is made longer, an excessive returning phenomenon may occur and the control system may be oscillated.

#### Manual Reset:

Virtually no process requires precisely 50% output on single output controls or 0% output on two output controls. Because of this many older control designs incorporated an adjustment called manual reset (also called offset on some controls). This adjustment allows the user to redefine the output requirement at the set point. A proportioning control without manual reset or Integral time (defined above) will settle out somewhere within the proportioning band but likely not on the set point.

Some controls use manual reset (as a digital user programmable value), this allows the user to preprogram the approximate output requirement at the set point to allow for quicker settling at set point when Automatic reset (Integral time) set to zero. Range for the manual reset is -50.0% to +50.0% of proportional band for TC5396.

#### Cycle Time:

The Cycle time for output is the time where the output is on for percentage of that time and off for a percentage of that time, creating a portioning effect. The cycle time is only used where PI, PD or PID control action is used. The shorter the cycle time, the higher the proportionate resolution is, and better is the control.

For Relay output: Set to 10 to 300 seconds or more For SSR output: Set to 1 to 60 seconds or more

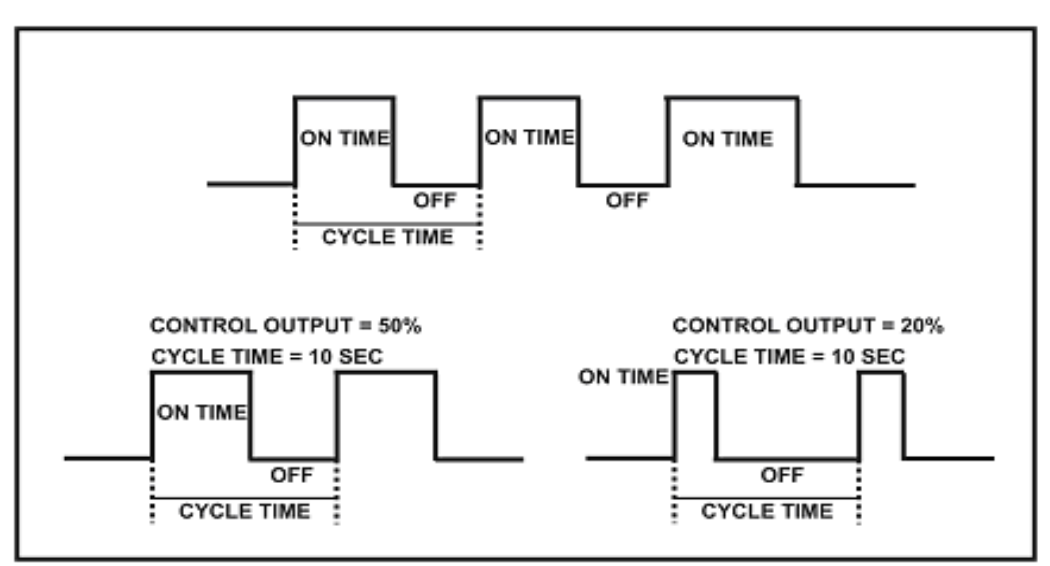

#### **BASIC PID TUNING PROCEDURE:**

| ADJUSTMENT<br>SEQUENCE | SYMPTOM                       | SOLUTION    |
|------------------------|-------------------------------|-------------|
| Droportional Pand      | Slow Response                 | Decrease PB |
|                        | Overshoot or Oscillation      | Increase PB |
| Integral Time          | Slow Response                 | Decrease TI |
| Integral Time          | Instability or Oscillation    | Increase TI |
|                        | Slow Response or Oscillation  | Decrease TD |
|                        | High Overshoot or Instability | Increase TD |

**User's Manual** 

Page 27 of 40

## masibus

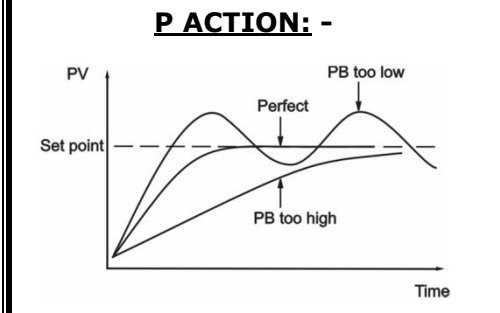

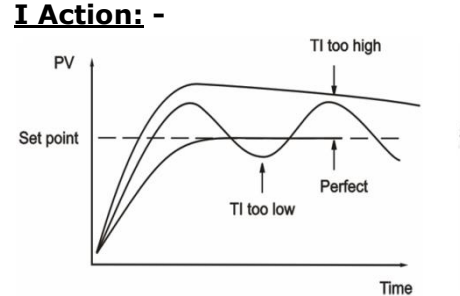

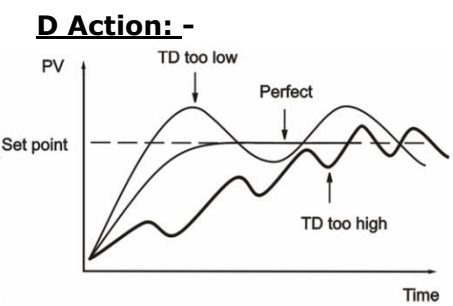

#### **Control output Selection:**

| "СОР<br>″                | "ОТ″   | Terminal<br>10,11,12                   | Terminal<br>7,8,9 | Terminal<br>5,6 | Terminal<br>3,4 | Terminal<br>21, 22           | Terminal<br>23, 24                 |
|--------------------------|--------|----------------------------------------|-------------------|-----------------|-----------------|------------------------------|------------------------------------|
| PID                      | Relay  | USE FOR<br>CONTROL<br>ACTION           | ALARM2            | ALARM3          | ALARM4          | AO output                    | AO<br>Output/<br>Communic<br>ation |
|                          | SSR    | USE FOR<br>CONTROL<br>ACTION           | ALARM2            | ALARM3          | ALARM4          | AO output                    | AO<br>Output/<br>Communic<br>ation |
|                          | Linear | ALARM1                                 | ALARM2            | ALARM3          | ALARM4          | USE FOR<br>CONTROL<br>ACTION | AO<br>Output/<br>Communic<br>ation |
|                          | VPFN   | Forward<br>Relay                       | Revers<br>Relay   | ALARM3          | ALARM4          | AO output                    | AO<br>Output/<br>Communic<br>ation |
| ON-<br>OFF<br>Actio<br>n | Relay  | USE FOR<br>CONTROL<br>ON-OFF<br>ACTION | ALARM2            | ALARM3          | ALARM4          | AO output                    | AO<br>Output/<br>Communic<br>ation |

**NOTE:-**At a time either Relay or SSR is provided (factory set) For Terminal 23,24 only one type of output is available. (AO Output or Communication)(Factory Settable)

#### 7.3 Ramp and Soak Function

This function is used to stop the sudden change of set point. The ramp function is performed in following conditions. The target set point is changed. Target set point number is changed. (**For example:** Switching from SP-1 to SP-2). The power is turned ON or the controller is recovered from power failure. A change is made from manual mode to auto mode.

When the <u>Soak</u> is in RUN mode and the process value crosses the set point value for the first instant, a "soak period" begins.

Indication of "SOAK" in RUN mode: Decimal point of last digit of PV display is "ON"

The ramp function will be performed when ramp unit parameter is selected as  $\bar{n} \ln r$  (minute rate) or Her (hour rate). The ramp rate can be programmed by setting the parameter  $r\bar{n}^{P}r$ .

The Soak rate is programmed by setting  $5_0P_c$ . Soak time will be performed according to 5hod and 5c5t. When the soak type is 5hod it will not reset the soak rate when the

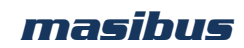

Doc. Ref. no. : - m105/om/101

Issue no. 00

power is down and when the Soak type is 5r5t it will reset the soak rate when the power is down.

The ramp and Soak function will be cancelled in following conditions.

- A change is made from Auto mode to manual mode.
- Sensor Failure occurs.
- Auto tuning function is activated.

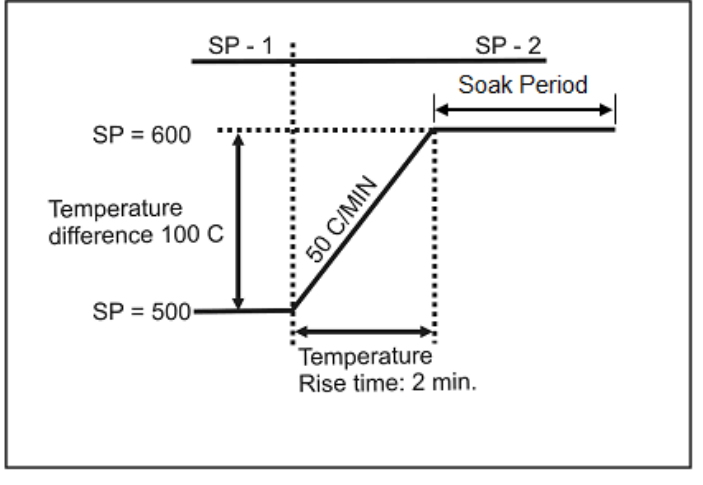

## 7.4 Motor Positon Control without slide wire feedback:

In Motor Positon Control without slide wire feedback control, user has to set the operating time required for a valve to change from the fully closed position to the fully open position. With the preset operating time, the controller controls the valve by estimating the position. There is no need for feedback input wiring.

When in manual operation you can directly manipulate the controller's output terminals. Pressing Increment key sends the valve into opening motion while pressing the Decrement key sends it to closing motion.

The figure below shows a schematic representation of Motor Positon Control without slide wire feedback control.

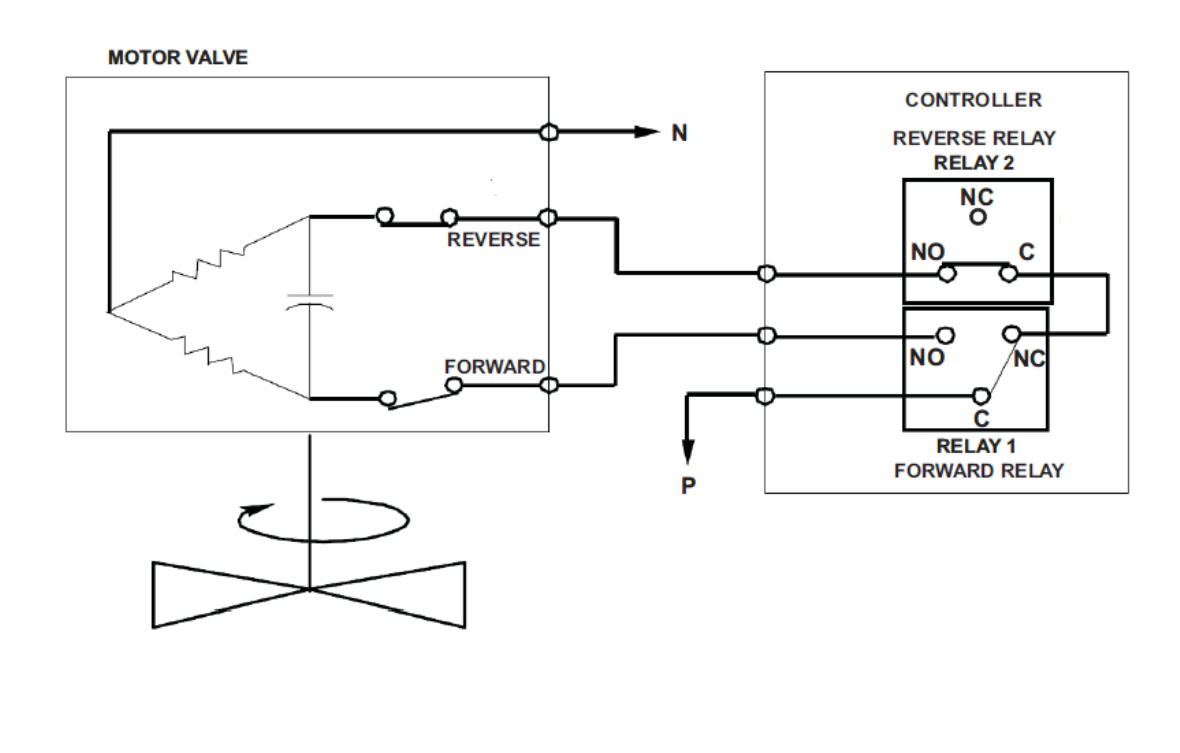

## masibus

## 8. ALARM OUTPUT

For all Alarm outputs there are five settings. (As shown in configuration mode Menu)

- Set Value (in run mode)
- Type
- Hysteresis(Dead band)
- Direction (Normal/Fail safe)
- Delay

#### SET VALUE: Alarm set point

#### **8.1 ALARM TYPES**

Various alarm operations are shown in the reference figure.

| ALARM<br>TYPE<br>NO | Display<br>message | ALARM TYPE                                    | Note                   |
|---------------------|--------------------|-----------------------------------------------|------------------------|
| 0                   | nonE               | None                                          | NO operation available |
| 1                   | PudH               | Deviation High alarm                          | Ref figure 3           |
| 2                   | Pudl               | Deviation Low alarm                           | Ref figure 4           |
| 3                   | Pudr               | Deviation High & Low range alarm              | Ref figure 5           |
| 4                   | ₽იფ₽               | Deviation High & Low Band alarm               | Ref figure 6           |
| 5                   | ₽╻₽₽               | Absolute value High alarm                     | Ref figure 1           |
| 6                   | PuAL               | Absolute value Low alarm                      | Ref figure 2           |
| 7                   | SPAH               | Absolute value set point high alarm           | Ref figure 7           |
| 8                   | SPAL               | Absolute value set point low alarm            | Ref figure 8           |
| 9                   | рган               | Deviation High alarm with standby             | Same as figure 3       |
| 10                  | PSdL               | Deviation Low alarm with standby              | Same as figure 4       |
| 11                  | PSdr               | Deviation High & Low range alarm with standby | Same as figure 5       |
| 12                  | РЅፊЪ               | Deviation High & Low limit alarm with standby | Same as figure 6       |
| 13                  | PSAH               | Absolute value High alarm with standby        | Same as figure 1       |
| 14                  | PSAL               | Absolute value Low alarm with standby         | Same as figure 2       |
| 15                  | 9-5                | PV error(OPEN/OVER/UNDER)                     | Note 1                 |

#### **NOTE-1:**

The fault diagnosis output turns on in case of input burnout (PV) failure.

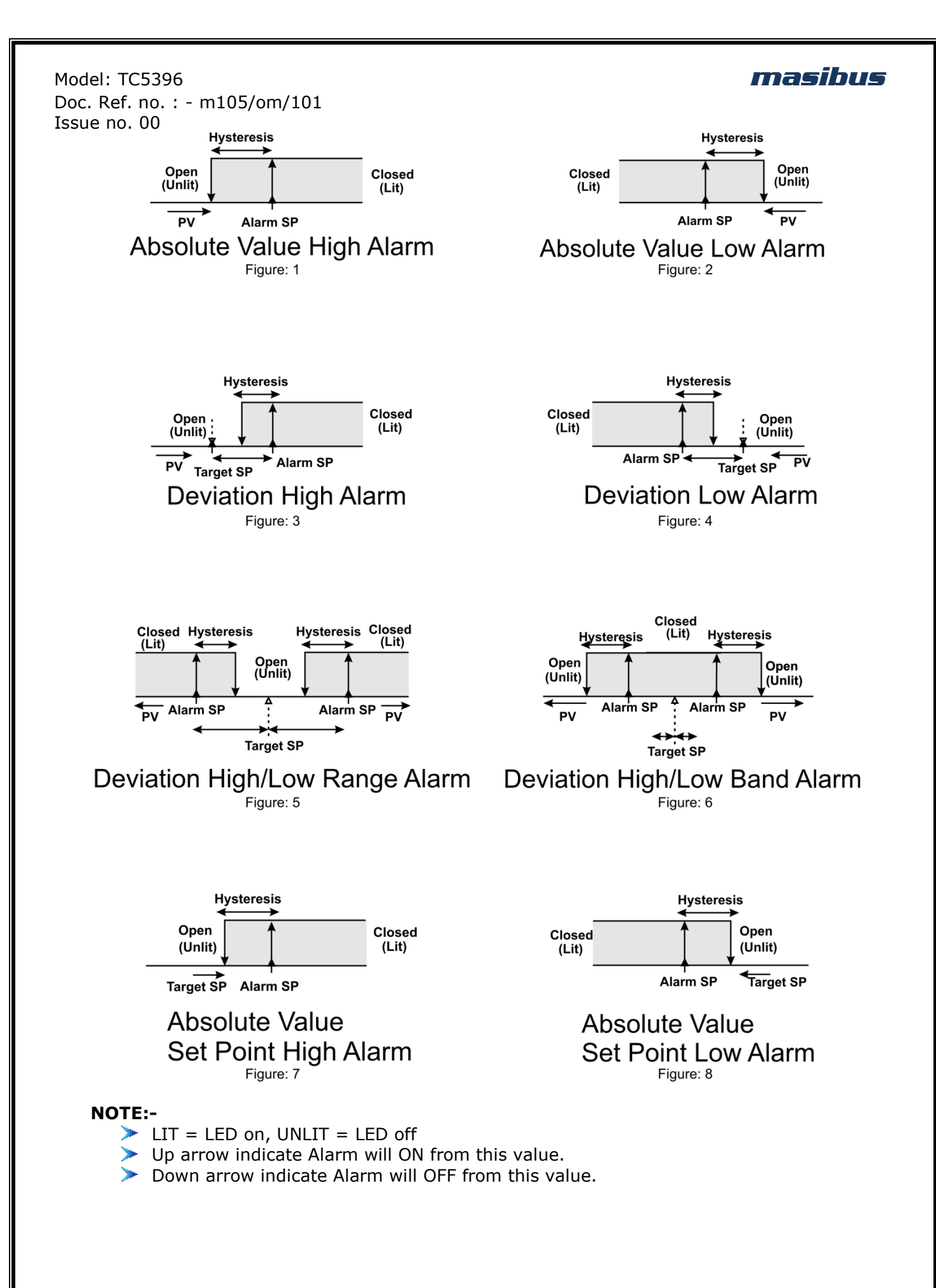

**User's Manual** 

Page 31 of 40

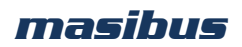

**Hysteresis (Dead band):** Hysteresis (Dead band) application is shown in the figure.

#### **Direction:**

All the figures here are shown considering the setting is direct (Normal). If the settings are reversing (Fail Safe), the relays will behave exactly the opposite. However, it's worth mentioning that the relays will be in off (de-energized state on Power on / reset condition). They will energize only after approximate 5 seconds. When alarm type none is selected, ALRAM relay status depends on Direction.

#### **Delay:**

A time delay can be provided for the actual output. The relay will operate after the set delay time.

#### Standby operation:

For alarm types, 9 to 14, the relay action happens only after the PV has crossed the SP after power on.

#### Example:-

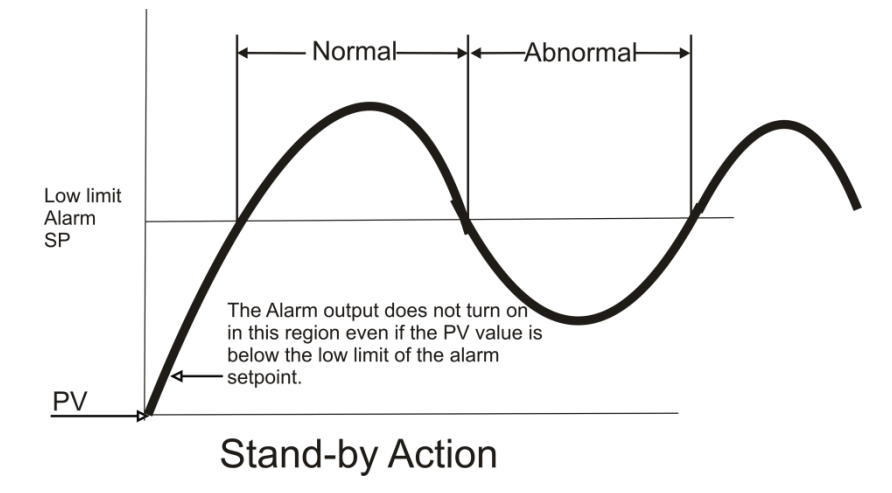

#### FIGURE 8.1. ALARM OUTPUT DIAGRAM

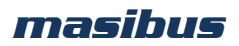

## 9. CALIBRATION PROCEDURE

#### 9.1 Procedure for CAL-zero and CAL-span

The instrument is factory calibrated for the specified range, but due to long term drift of components, re-calibration may be necessary in some cases. For calibrating the instrument a reliable source is required. This source should be at least ten times accurate compared to the range of the instrument.

The unit can be calibrated without opening it and without trim pots.

For Entering into the Calibration Mode, Please refer Menu Layout. After applying appropriate Input from the calibrator source, press 'INCREMENT' OR 'DECREMENT KEY' to bring the actual process value on display.

#### Example:-

At zero calibration reading expected on the display is 100 and it shows 107, adjust the process value to 100 by using 'DECREMENT KEY'. Now press 'SET' to store the calibration parameter in non-volatile memory. Similarly one can calibrate Ambient, SPAN and retransmission parameters.

For calibrating i/p, both zero and span are calibrated. Here **one-shot calibration** technique is used, i.e. the zero and span are calibrated once. Individual zero or span can also be calibrated; first calibrate zero and then span. While calibrating thermocouple type input, first calibrate the ambient (if required) and then continue with the span calibration of the same.

### 9.2 Procedure for RET-zero and RET-span

For calibrating the retransmission output, both retransmission zero and retransmission span has to be calibrated. At a time there can be either one or two retransmission output available. If only one retransmission is used, then calibrate **RTZ1** (retransmission 1 zero) and **RTS1** (retransmission 1 span)and if there are two retransmission outputs available, then calibrate **RTZ2** (retransmission 2 zero)and **RTS2** (retransmission 2 span) for second retransmission. No need to feed input while calibrating retransmission o/p.it is like calibrating using digital trim pot. Only look at the output, display value has no significance with output generated.

#### Example:-

At retransmission zero calibration, expected output is 4.00mA and it gives 4.153mA. Then adjust the output value to 4.153 by using 'INCREMENT KEY'. Now press 'SET1' to store the calibration parameter in non-volatile memory. Similarly one can calibrate retransmission span.

## **10. COMMUNICATION PROTOCOL-MODBUS RTU**

### **10.1 Introduction**

The unit can be connected in RS-485 communication data link either in multi drop or repeat mode. Each unit must have unique Serial Number. Entire range of addresses (1 to 247) may be used. Before starting any communication, choose a baud rate compatible to the host computer. The serial protocol used is MODBUS RTU.

#### **Function Code for Modbus**

| CODE | NAME Function          |                                             |  |
|------|------------------------|---------------------------------------------|--|
| 01   | Read coil status       | Use to read Relay and Digital output status |  |
| 03   | Read Holding registers | Use to read programmable registers          |  |
| 04   | Read input registers   | Use to read PV, Control op etc              |  |
| 06   | Preset Single register | Use to write programmable register          |  |

The error checking field contains a 16-bit value implemented as two eight-bit bytes. The error check value is the result of a Cyclical Redundancy Check (CRC) calculation performed on the message contents.

### **10.2 Parameter Address Details**

| Sr.<br>No. | Parameters          | Absolute<br>Address | Туре | Access Type |
|------------|---------------------|---------------------|------|-------------|
| 1          | PROCESS VALUE       | 30001               | Int  | Read Only   |
| 2          | POWER IN PERCENTAGE | 30002               | Int  | Read Only   |
| 3          | AUTOTUNE STATUS     | 30003               | Int  | Read Only   |
| 4          | AMBIENT             | 30004               | Int  | Read Only   |
| 5          | SSR STATUS          | 30005               | Int  | Read Only   |
| 6          | RELAY-1 STATUS      | 30006               | Int  | Read Only   |
| 7          | RELAY-2 STATUS      | 30007               | Int  | Read Only   |
| 8          | RELAY-3 STATUS      | 30008               | Int  | Read Only   |
| 9          | RELAY-4 STATUS      | 30009               | Int  | Read Only   |

#### **NOTE:** Process Value (PV) Error Conditions Value

| OPEN  | : | 32767 |
|-------|---|-------|
|       | - | 22765 |
| UNDER | : | 32765 |
|       |   | 32766 |
| OVER  |   | 52700 |

| Sr.<br>No. | Parameters        | Absolute<br>Address | Туре | Access<br>Type |
|------------|-------------------|---------------------|------|----------------|
| 1          | Control set point | 40001               | Int  | R + W          |
| 2          | Alarm set point 1 | 40002               | Int  | R + W          |
| 3          | Alarm set point 2 | 40003               | Int  | R + W          |
| 4          | Alarm set point 3 | 40004               | Int  | R + W          |
| 5          | Alarm set point 4 | 40005               | Int  | R + W          |

## Doc. Ref. no. : - m105/om/101 Issue n<u>o. 00</u>

| 101 00 |                    |       |     |       |
|--------|--------------------|-------|-----|-------|
| 6      | Auto/Manual        | 40006 | Int | R + W |
| 7      | % POWER            | 40007 | Int | R + W |
| 8      | Proportional band  | 40008 | Int | R + W |
| 9      | Integral time      | 40009 | Int | R + W |
| 10     | Derivative time    | 40010 | Int | R + W |
| 11     | Cycle time         | 40011 | Int | R + W |
| 12     | Output Direction   | 40012 | Int | R + W |
| 13     | Manual reset       | 40013 | Int | R + W |
| 14     | Sampling rate      | 40014 | Int | R + W |
| 15     | Sampling period    | 40015 | Int | R + W |
| 16     | Ramp – type        | 40016 | Int | R + W |
| 17     | Ramp – rate        | 40017 | Int | R + W |
| 18     | Soak - rate        | 40018 | Int | R + W |
| 19     | Soak type          | 40019 | Int | R + W |
| 20     | Input Type         | 40020 | Int | R + W |
| 21     | Zero               | 40021 | Int | R + W |
| 22     | Span               | 40022 | Int | R + W |
| 23     | Input Low Limit    | 40023 | Int | R + W |
| 24     | Input High Limit   | 40024 | Int | R + W |
| 25     | SET Type-1         | 40025 | Int | R + W |
| 26     | Open Sensor Status | 40026 | Int | R + W |
| 27     | Decimal Point      | 40027 | Int | R + W |
| 28     | Display set point  | 40028 | Int | R + W |
| 29     | offset             | 40029 | Int | R + W |
| 30     | Filter             | 40030 | Int | R + W |
| 31     | Auto CJC Status    | 40031 | Int | R + W |
| 32     | Fixed CJC value    | 40032 | Int | R + W |
| 33     | Relay Delay -1     | 40033 | Int | R + W |
| 34     | Hysteresis 1       | 40034 | Int | R + W |
| 35     | Alarm-1 Type       | 40035 | Int | R + W |
| 36     | Alarm-1 hysteresis | 40036 | Int | R + W |
| 37     | Alarm-1 logic      | 40037 | Int | R + W |
| 38     | Alarm-1 delay      | 40038 | Int | R + W |
| 39     | Alarm-2 Type       | 40039 | Int | R + W |
| 40     | Alarm-2 hysteresis | 40040 | Int | R + W |
| 41     | Alarm-2 logic      | 40041 | Int | R + W |
| 42     | Alarm-2 delay      | 40042 | Int | R + W |
| 43     | Alarm-3 Type       | 40043 | Int | R + W |
| 44     | Alarm-3 hysteresis | 40044 | Int | R + W |
| 45     | Alarm-3 logic      | 40045 | Int | R + W |
| 46     | Alarm-3 delay      | 40046 | Int | R + W |
| 47     | Alarm-4 Type       | 40047 | Int | R + W |
| 48     | Alarm-4 hysteresis | 40048 | Int | R + W |
| 49     | Alarm-4 logic      | 40049 | Int | R + W |
| 50     | Alarm-4 delay      | 40050 | Int | R + W |

Page 35 of 40

### Doc. Ref. no. : - m105/om/101

Issue no. 00

| 01 00 |                                  |       |     |       |
|-------|----------------------------------|-------|-----|-------|
| 51    | Control output type              | 40051 | Int | R + W |
| 52    | Control type                     | 40052 | Int | R + W |
| 53    | Control Output Low Limit         | 40053 | Int | R + W |
| 54    | Control Output High Limit        | 40054 | Int | R + W |
| 55    | Retransmission o/p Type -1       | 40055 | Int | R + W |
| 56    | Retransmission o/p direction - 1 | 40056 | Int | R + W |
| 57    | Retransmission o/p Type -2       | 40057 | Int | R + W |
| 58    | Retransmission o/p direction - 2 | 40058 | Int | R + W |
| 59    | Serial Number                    | 40059 | Int | R + W |
| 60    | Baud Rate                        | 40060 | Int | R + W |
| 61    | Function Key                     | 40061 | Int | R + W |
| 62    | Motor Travel time                | 40062 | Int | R + W |
| 63    | Dead Band                        | 40063 | Int | R + W |
| 64    | Soak (Run/Stop)                  | 40064 | Int | R + W |
| 65    | Pass word                        | 40065 | Int | R + W |
| 66    | Version                          | 40066 | Int | R     |

## 10.3 Exceptional Response

| TABLE- 8 |                                                                                                    |  |  |  |
|----------|----------------------------------------------------------------------------------------------------|--|--|--|
| CODE     | MEANING                                                                                                    |  |  |  |
| 01       | Function code Invalid. It must be 01, 05, 03 or 06. The function code received in the query is not allowable action for the slave.         |  |  |  |
| 02       | Illegal address value. The data address received in the query is not an allowable address for the salve.                                   |  |  |  |
| 03       | Illegal data value. A value contained in the query data field is not an allowable value for the salve.                                     |  |  |  |
| 06       | When Master device write some parameters to Slave device, If slave device busy then it will send 06 code to indicate slave device is busy. |  |  |  |

#### Note:

## 1. <u>Refer Menu Mode Description</u> Table the value & Range of each Parameter.

#### EX: Input Type (Applicable Range: 0 to 8):

| Input Type | Value |
|------------|-------|
| E-tc       | 0     |
| J-tc       | 1     |
| K-tc       | 2     |
| T-tc       | 3     |
| B-tc       | 4     |
| R-tc       | 5     |
| S-tc       | 6     |
| RTD        | 7     |
| 0 - 10V    | 8     |

User's Manual

### masibus

## **11. APPENDIX**

## **11.1** Troubleshooting

If the operating display does not appear after turning on the controller's power, follow the measures in the procedure below.

If a problem appears complicated, contact our sales representative.

#### **IMPORTANT**

Take note of the parameter settings when asking the vendor for repair.

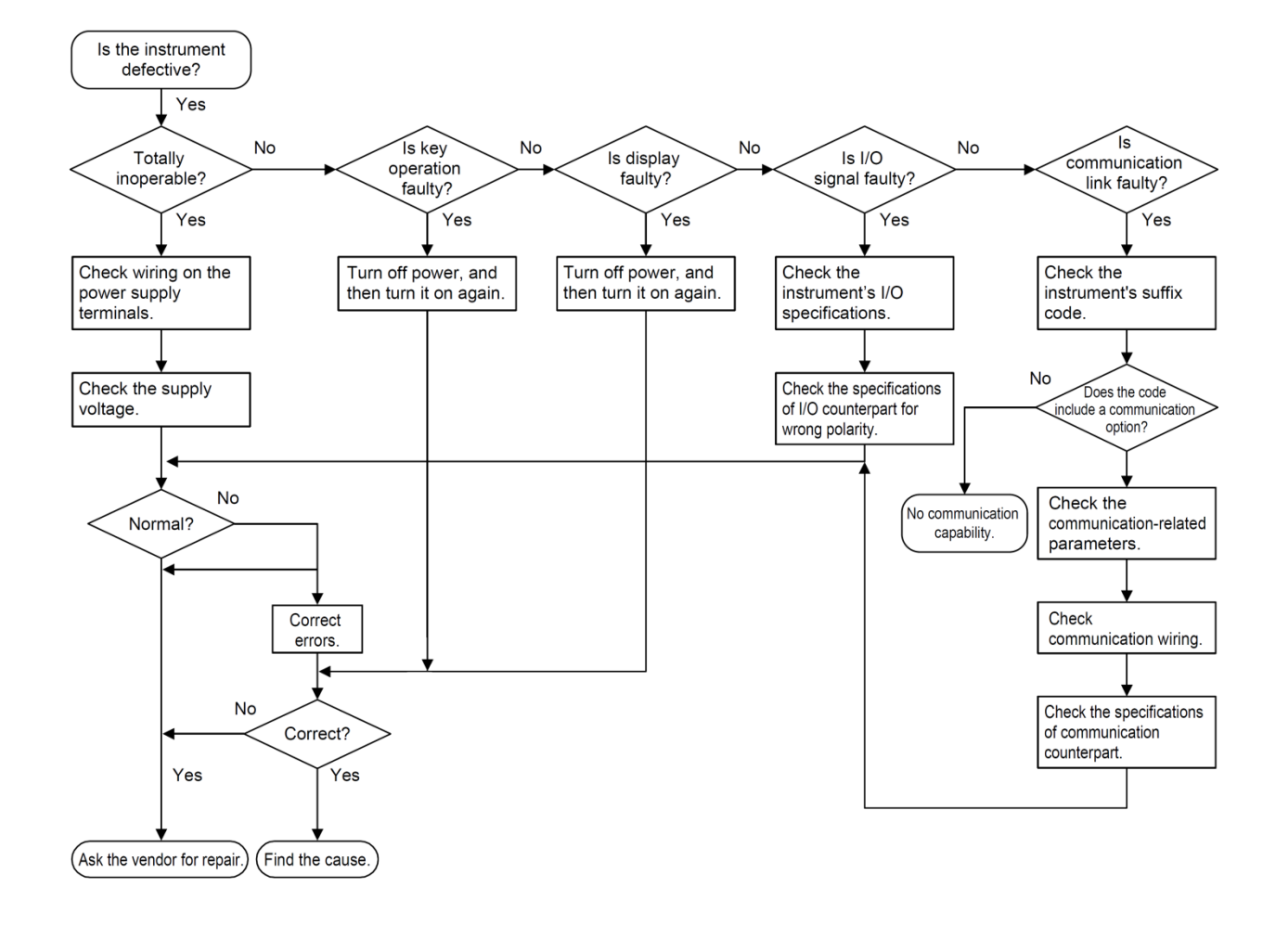

Model: TC5396 Doc. Ref. no. : - m105/om/101 Issue no. 00 11.2 ON-OFF LOGIC

| Relay type           | PV         | Relay | LED |  |
|----------------------|------------|-------|-----|--|
| Hi-On                | PV > SP    | On    | On  |  |
|                      | PV < SP    | Off   | Off |  |
| Open sensor          | Up scale   | On    | On  |  |
|                      | Down scale | Off   | Off |  |
|                      |            |       |     |  |
| Low-On               | PV > SP    | Off   | Off |  |
|                      | PV < SP    | On    | On  |  |
| Open sensor Up scale |            | Off   | Off |  |
|                      | Down scale | On    | On  |  |

## 11.3 Retransmission Output Table for OPEN /OVER /UNDER Condition

| RETRASMISSION | VARIABLE | SCALE | ACTION | OPEN | OVER | UNDER |
|---------------|----------|-------|--------|------|------|-------|
|               |          |       |        |      |      |       |
| 4-20mA        | PV       | UP    | DIR    | 20.8 | 20.8 | 3.2   |
|               | PV       | DOWN  | REV    | 3.2  | 3.2  | 20.8  |
|               | PV       | UP    | REV    | 20.8 | 3.2  | 20.8  |
|               | PV       | DOWN  | DIR    | 3.2  | 20.8 | 3.2   |
|               |          |       |        |      |      |       |
| 1-5V          | PV       | UP    | DIR    | 5.2V | 5.2V | 0.8V  |
|               | PV       | DOWN  | REV    | 0.8V | 0.8V | 5.2V  |
|               | PV       | UP    | REV    | 5.2V | 0.8V | 5.2V  |
|               | PV       | DOWN  | DIR    | 0.8V | 5.2V | 0.8V  |

#### NOTE: -

1. OPEN/UNDER/OVER condition is applicable to all input types except 0-5v / 0-20mA.

## 11.4 Linear Output Table for OPEN/OVER/ UNDER Condition

| CONTROL OP   | Process | Output  | DISPLAY INDICATION |      |       |  |
|--------------|---------|---------|--------------------|------|-------|--|
|              | Scale   | (O.DIR) | OPEN               | OVER | UNDER |  |
| 4-20mamp     | UP      | DIR     | 20.0               | 20.0 | 4.0   |  |
| Current      | DOWN    | REV     | 4.0                | 4.0  | 20.0  |  |
|              | UP      | REV     | 20.0               | 4.0  | 20.0  |  |
|              | DOWN    | DIR     | 4.0                | 20.0 | 4.0   |  |
|              |         |         |                    |      |       |  |
| SSR          | UP      | DIR     | ON                 | ON   | OFF   |  |
| Pulse Output | DOWN    | REV     | OFF                | OFF  | ON    |  |
|              | UP      | REV     | ON                 | OFF  | ON    |  |
|              | DOWN    | DIR     | OFF                | ON   | OFF   |  |
|              |         |         |                    |      |       |  |
| RELAY        | UP      | DIR     | ON                 | ON   | OFF   |  |
|              | DOWN    | REV     | OFF                | OFF  | ON    |  |
|              | UP      | REV     | ON                 | OFF  | ON    |  |
|              | DOWN    | DIR     | OFF                | ON   | OFF   |  |

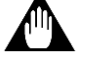

Model: TC5396 Doc. Ref. no. : - m105/om/101 Issue no. 00

## **11.5 Jumper Settings for Addon Card Selection & Retransmission** *Output Type*

- TC5396 comes with different Variants differing by various Output option available.
- There are Two Addon Card Slots available on PCB of PSI Card. The Right Most Slot is fixed for Retransmission (Analog) Output. And the other Left Slot can be used for either Retransmission or RS-485 Communication Card by appropriate Jumper setting shown in below figure.

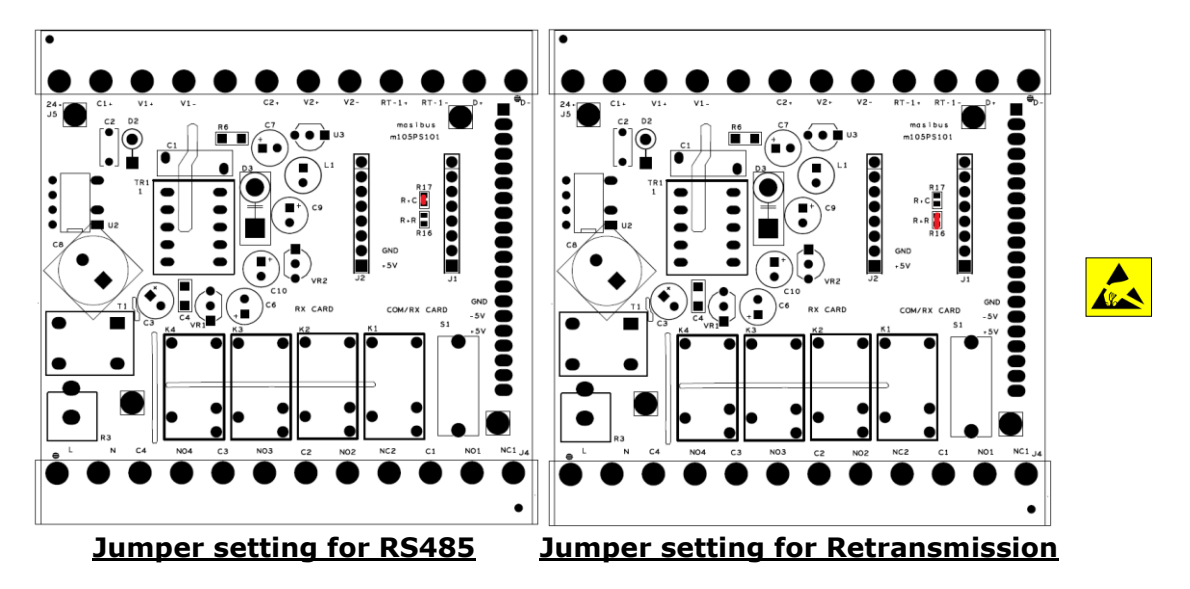

- 0E (SMD 0603) Resistor is used for shorting the Jumper.
- There are mainly Two types of Retransmission Output is available:
- Voltage (0-10VDC, 0-5VDC, 1-5VDC)
- Current (4-20mADC, 0-20mADC)
- This can be Settable by changing the Position of Shorting Link Jumpers on Retransmission Addon Card shown in below figure.
- Jumper Setting for Retransmission card:

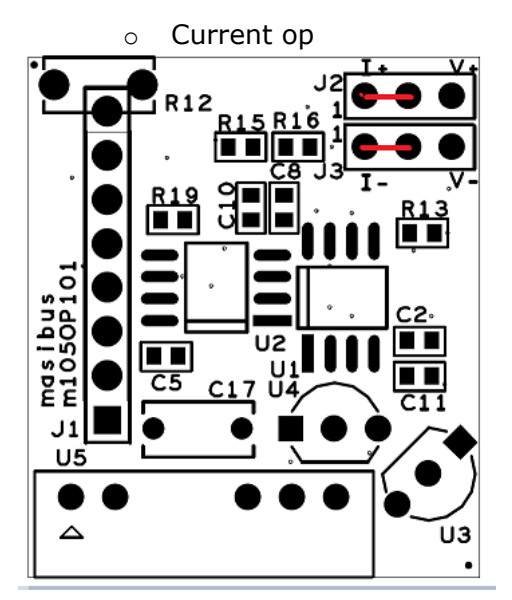

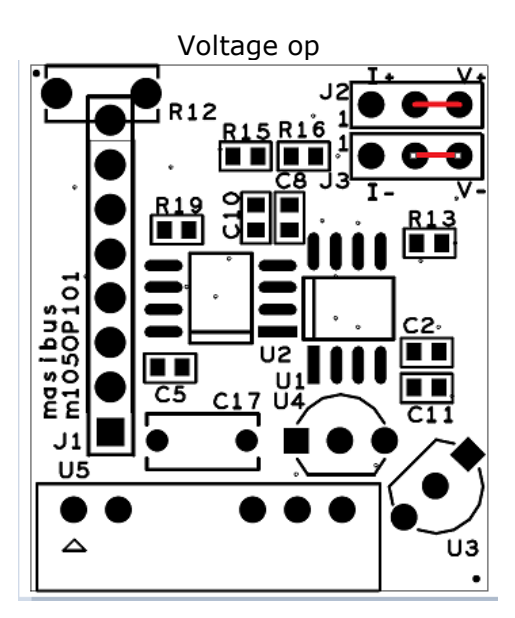

**User's Manual** 

### masibus

## **11.6 Load connection**

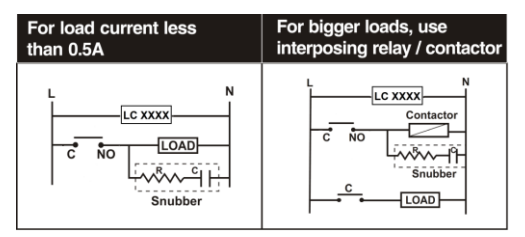

#### **Electrical precautions during use**

Electrical noise generated by switching of inductive loads can create momentary disruption, erratic display, and latch up, data loss or permanent damage to the instrument. Use of snubber circuits across loads as shown above, is recommended.